# КАЗАНСКИЙ ФЕДЕРАЛЬНЫЙ УНИВЕРСИТЕТ

# ИНСТИТУТ ЭКОНОМИКИ И ФИНАНСОВ Кафедра финансов организаций

# УЧЕБНО-МЕТОДИЧЕСКАЯ РАЗРАБОТКА

### по дисциплине

# «Информационные технологии управления»

для студентов, обучающихся по специальности 080507.65

### «Менеджмент организации»

по теме: «Анализ операций с ценными бумагами на основе использования возможностей табличного процессора Ms

Excel»

Казань – 2013

Авторы: доц. Филиппова И.А., ст. преп. Хайрулина Э.И., асс. Яровинская М.С.

Рецензент: и.о. доц. Усанова Д.Ш.

Принята на заседании кафедры финансов организаций (протокол № 9 от « 20 » апреля 2013 г.)

Утверждена учебно-методической комиссией института (протокол № 2 от «15» октября 2013 г.)

#### ВВЕДЕНИЕ

Данная учебно-методическая разработка предназначена для использования в учебном процессе при изучении дисциплины «Информационные технологии управления». Программой учебной дисциплины «Информационные технологии управления» предусмотрено проведение практических занятий по теме: «Анализ операций с ценными бумагами на основе использования возможностей табличного процессора Ms Excel».

Предметной областью рассматриваемого в учебно-методической разработке комплекса задач является информация о торгах по ценным бумагам. В учебнометодической разработке приведена информационно-логическая модель данной области обработки предметной И рассмотрены этапы информации С использованием списков в Ms Excel и таких инструментов как: сортировка, формирование промежуточных итогов, расширенный фильтр, сводные таблицы, диаграммы. Используя данную информационно-логическую модель и конкретную информацию о ходе проведения торгов, студенты должны создать учетную базу данных регулярно совершаемых финансовых сделок и сформировать различного вида аналитические справочники.

В учебно-методической разработке рассмотрены этапы и конкретные задания по формированию аналитических справочников и приведен порядок выполнения заданий с использованием различных инструментов Ms Excel.

Каждый студент должен выполнить сначала общее задание, состоящее из этапов обработки экономической информации бизнес-анализа финансовых сделок с ценными бумагами, сделать указанные по этапам распечатки результатов выполнения, а затем выполнить свой вариант задания. Для эффективной обработки информации средствами Ms Excel следует прежде всего провести информационный анализ данной предметной области и построить информационно-логическую модель (ИЛМ). Процесс построения ИЛМ начинается с определения состава реквизитов, циркулирующих в изучаемой предметной области. Затем необходимо выявить функционально-зависимые реквизиты и объединить их в группы или информационные объекты (ИО), дав им имена.

В результате проведенного информационно-логического анализа для финансовых сделок с ценными бумагами были выделены четыре информационных объекта (сущности): вид ценной бумаги, эмитент, период, котировка ценной бумаги. Состав, характеристики реквизитов этих информационных объектов (ИО) отражены в таблице 1.

В таблице 1 использованы следующие условные обозначения форматов данных: С - символьный тип; D - тип «дата, время»; N - числовой тип данных.

Таблица 1

| Название<br>информац<br>ионного<br>объекта<br>(ИО) | Реквизиты, входящие в ИО                      | Форматы<br>реквизитов |  |  |
|----------------------------------------------------|-----------------------------------------------|-----------------------|--|--|
| Вид                                                | Код вида ЦБ                                   | C(2)                  |  |  |
| ценной                                             | Наименование ЦБ                               | C(15)                 |  |  |
| бумаги                                             | умаги Суммарный объем предложений ЦБ (стоим.) |                       |  |  |
|                                                    | Суммарный объем спроса ЦБ (стоим.)            | N                     |  |  |
|                                                    | Средний курс ЦБ                               | N                     |  |  |
|                                                    | Средний номинал ЦБ                            | N                     |  |  |
| Эмитент                                            | Код эмитента                                  | C(2)                  |  |  |
|                                                    | Наименование эмитента                         | C(15)                 |  |  |
|                                                    | Суммарный объем продаж эмитента (стоим.)      | N                     |  |  |

Состав и характеристики информационных объектов

| Название<br>информац<br>ионного<br>объекта<br>(ИО) | Реквизиты, входящие в ИО                  | Форматы<br>реквизитов |
|----------------------------------------------------|-------------------------------------------|-----------------------|
| Период                                             | Код периода (день, месяц, квартал.)       | C(3)                  |
|                                                    | Суммарный объем предложений за период     | Ν                     |
|                                                    | Суммарный объем спроса за период (стоим.) | Ν                     |
|                                                    | Число видов ЦБ за период                  | Ν                     |
|                                                    | Количество предложений эмитентов за       | Ν                     |
|                                                    | Количество эмитентов за период            | Ν                     |
| Котировка                                          | Код периода (дата)                        | C(3)                  |
| ЦБ                                                 | Код вида ЦБ                               | C(2)                  |
|                                                    | Код эмитента                              | C(2)                  |
|                                                    | Номинал ЦБ                                | Ν                     |
|                                                    | Эмиссия ЦБ (единиц)                       | Ν                     |
|                                                    | Спрос ЦБ (единиц)                         | Ν                     |
|                                                    | Курс ЦБ                                   | Ν                     |

Для построения информационно-логической модели предметной области предлагается массив рыночных котировок нескольких видов ценных бумаг отечественных эмитентов за определенный период. Перечень эмитентов ценных бумаг приведен в таблице 2.

Таблица 2

| Код | Наименование      |
|-----|-------------------|
| П1  | ОАО «Аэрофлот»    |
| П2  | ОАО «Алроса»      |
| П3  | ОАО «Русгидро»    |
| Π4  | ОАО АФК «Система» |
| П5  | ОАО «Татнефть»    |

Справочник эмитентов ценных бумаг

Каждый из представленных эмитентов выпускает определенные виды ценных бумаг. При этом под ценной бумагой понимаются права на ресурсы, обособившиеся от своей основы и имеющие собственную материальную форму. В качестве ресурсов могут выступать денежные средства, материальные и финансовые активы. Необходимо отметить, что ценные бумаги могут быть признаны рынком только при выполнении ряда условий: предъявляемость, обращаемость на рынке, доступность для гражданского оборота, стандартность, серийность, документарность, регулируемость и признание государством, ликвидность. Перечень анализируемых ценных бумаг эмитентов представлен в таблице 3.

Таблица 3

| Π1  | A  |
|-----|----|
|     | А  |
| П2  | 0  |
|     | EO |
|     | А  |
| П3  | 0  |
|     | EO |
|     | Α  |
| Π4  | 0  |
|     | EO |
| Π5  | A  |
| 115 | 0  |

Справочник ценных бумаг, выпускаемых эмитентами

Используемые курсы валют для конвертации стоимости еврооблигаций приведены в таблице 4.

Таблица 4

Курсы валют для конвертации еврооблигаций

| Дата       | Валюта | Курс (руб.) |
|------------|--------|-------------|
| 01.10.2012 | y.e.   | 30,9169     |
| 05.10.2012 | y.e.   | 31,1210     |
| 14.11.2012 | y.e.   | 31,7267     |
| 30.11.2012 | y.e.   | 40,0759     |
| 11.12.2012 | y.e.   | 30,7506     |
| 17.12.2012 | y.e.   | 40,4713     |
| 21.12.2012 | y.e.   | 30,7194     |
| 28.12.2012 | y.e.   | 30,3727     |

В рамках практических занятий по данной теме каждому студенту необходимо выполнить последовательно задания каждого этапа информационной технологии бизнес-анализа финансовых сделок с ценными бумагами в классе ПК с использованием надстройки «Анализ данных» и баз данных (списков) в среде Ms Excel.

Затем в рамках самостоятельной работы каждый студент должен самостоятельно выполнить задания свого варианта. Вариант каждый студент выбирает в соответствии со своим порядковым номером в журнале группы. При выполнении каждого этапа необходимо учесть особенности варианта.

По каждому этапу обработки информации бизнес-анализа финансовых сделок с ценными бумагами необходимо сформировать и вывести на печать указанные распечатки с титульным листом и колонтитулами.

Технология обработки информации по бизнес-анализу финансовых сделок с ценными бумагами в среде Ms Excel включает следующие этапы:

1. Создание каждым студентом своей рабочей книги, ввод исходной информации, осуществление контроля достоверности ввода исходных данных, выполнение расчетов, вывод содержимого листа на печать.

2. Формирование «Справочника видов ценных бумаг» с использованием технологии сортировки списка и формирования промежуточных итогов.

3. Формирование «Справочника по периодам учета» с использованием технологии расширенного фильтра.

4. Формирование «Справочника по эмитентам» с использованием технологии сводных таблиц.

5. Формирование «Справочника по видам ЦБ и эмитентам» с использованием сводных таблиц.

6. Формирование «Справочника спроса и эмиссии по учетным периодам» с использованием сводных таблиц и группированием данных.

7

Этап 1: Создание рабочей книги, ввод исходной информации, осуществление контроля достоверности ввода исходных данных, выполнение расчетов, вывод содержимого листа на печать

#### Задание:

Необходимо создать рабочую книгу Ms Excel, ввести исходные данные на первый лист и дать ему имя: «Котировка». В листе «Котировка» фиксируются сведения о продаже ценных бумаг в конце операционного дня, все сводки за прошедшие сутки формируются на начало следующего дня. Исходные данные для формирования листа «Котировка» приведены в Приложении 1.

При вводе исходных данных необходимо осуществлять выдачу соответствующего сообщения для ввода (подсказки), организовать проверку достоверности вводимой информации и выдачу сообщения об ошибке (произвольно).

- Для столбца «Дата» - предусмотреть проверку на диапазон значений: 01.01.12-31.12.12.

- Для столбца «Код вида ЦБ» предусмотреть выбор значений из списка: (А - акция; О – облигация; ЕО - еврооблигация).

- Для столбца «Код эмитента» - предусмотреть выбор значений из списка значений эмитентов: (П1; П2; П3; П4;П5).

- Для столбцов: «Номинал ЦБ», «Эмиссия ЦБ», «Спрос ЦБ», «Курс ЦБ» - предусмотреть проверку на диапазон чисел (больше или равно минимально допустимого значения в соответствующем столбце и меньше или равно максимального значения для данного столбца).

На листе «Котировка» необходимо выполнить расчеты по формулам 1 и 2:

Стоимость предложения = Эмиссия ЦБ \* Номинал ЦБ (1)

Стоимость спроса = Спрос ЦБ \* Курс ЦБ (2)

*Примечание:* при расчете стоимости спроса и предложения по еврооблигациям необходимо перевести полученный результат в рубли по курсу на дату каждой котировки (см. таблицу 4).

После проведения расчетов понизить разрядность чисел в столбцах «Стоимость предложения» и «Стоимость спроса» на три знака, то есть перевести значения в тыс. руб.

После нужных форматов «Котировка» наложения данных на листе содержимое листа «Котировка» вывести на печать co своим верхним колонтитулом, в котором нужно указать номер группы, фамилию и текущую дату в режиме чисел (см. Приложение 2) и в режиме формул с заголовками строк и столбцов, с координатной сеткой и масштабированием (см. Приложение 3).

#### Порядок выполнения задания

1. Для создания рабочей книги и сохранения ее под определенным именем выполните команду:

#### Файл - Сохранить как,

затем укажите путь к создаваемому файлу Ms Excel и введите имя создаваемого файла: «Ценные бумаги\_ № вар».

 Переименуйте «Лист1» рабочей книги и присвойте ему имя «Котировка». Для этого выполните команду:

#### Контекстное меню ярлыка – Переименовать,

затем введите новое имя листа: «Котировка».

После ввода заголовка и шапки документа на первый лист рабочей книги (см. строки 1 и 2) предусмотрите осуществление контроля правильности ввода исходной учетной информации. Для осуществления такого контроля вводимой информации необходимо выделить поочередно нужный столбец списка или базы данных Ms Excel и выполнить команду: Данные - Проверка данных.

В диалоговом окне «Проверка вводимых значений» задайте нужные параметры.

Содержимое листа «Котировка» после выполнения расчетов представлено в режиме чисел в Приложении 2, а в режиме формул в Приложении 3.

# Этап. 2: Формирование «Справочника видов ценных бумаг» с использованием технологии сортировки списка и формирования промежуточных итогов

Для анализа и обработки данных в Ms Excel имеется специальный инструментарий, позволяющий структурировать и хранить данные в связанном виде, а также оперативно формировать различные отчеты. В этом случае необходимо воспользоваться списками или базами данных в Ms Excel.

Списком называют таблицы, содержащие в первой строке уникальные записи (имена полей). В терминологии Ms Excel понятия «список» и «база данных» являются синонимами. Строки списка называют записями базы данных Ms Excel, а столбцы – полями. Таким образом, запись представляет собой набор полей одного объекта, а поле – это определенная категория информации.

Содержимое списка Ms Excel можно отсортировать по одному или нескольким полям. Сортировка списка позволяет упорядочить строки списка по возрастанию или убыванию значений одного или нескольких полей. Сортировка списка выполняется по команде: Данные – Сортировка.

Для получения различных итоговых сведений по группам данных в списке и в целом по списку, можно воспользоваться командой: Данные - Промежуточный итог. Эту команду можно использовать только после того, как список упорядочен (отсортирован) по значениям этого поля. При смене значения в этом поле, будут автоматически добавлены промежуточные итоги. Промежуточные итоги могут быть сформированы с использованием для расчетов функций: суммирования, нахождения среднего, минимального или максимального значения и т.п.

#### Задание:

На основании данных листа «Котировка» сформируйте лист «Справочник видов ценных бумаг», используя технологию сортировки списка и добавления промежуточных итогов. Вид справочника представлен в таблице 5. Дайте листу имя «Справочник видов ценных бумаг» и выведите содержимое листа со своим колонтитулом на печать. Распечатайте данный лист в режиме чисел без заголовков строк и столбцов.

Таблица 5

| Виды ценных бумаг |               | Суммарный         | объем | Среднее значение |         |  |
|-------------------|---------------|-------------------|-------|------------------|---------|--|
|                   |               | (тыс. ру          | б.)   | (руб.)           |         |  |
| Код               | Наименование  | Предложение Спрос |       | Курс             | Номинал |  |
|                   |               |                   |       |                  |         |  |
| А                 | Акции         |                   |       |                  |         |  |
| EO                | Еврооблигации |                   |       |                  |         |  |
| 0                 | Облигации     |                   |       |                  |         |  |

Справочник видов ценных бумаг

#### Порядок выполнения задания

1. Скопируйте лист «Котировка». Для копирования листа выполните команду:

Контекстное меню ярлыка - Переместить или скопировать -включить флажок: создать копию

2. Переименуйте скопированный лист и дайте ему имя «Справочник видов ЦБ». Для переименования листа выполните команду:

#### Контекстное меню ярлыка - Переименовать.

3. Разместите в свободной нижней части данного листа информацию в соответствии с содержимым таблицы 5.

4. При заполнении «Справочника видов ЦБ» сначала введите только содержимое первых двух столбцов: «Код» и «Наименование ЦБ», остальные графы сформируете позже на основании скопированного содержимого учетного листа «Котировка».

- 5. Для сортировки списка Ms Excel :
- выделите список;
- выполните команду: Данные Сортировка;

– в появившемся диалоговом окне «Сортировка диапазона» выберите в списке «сортировать по» поле: «Код вида ЦБ».

6. Для добавления промежуточных итогов при смене значения поля «Код вида ЦБ» и подсчета сумм выполните команду: Данные - Промежуточный итог

– в появившемся диалоговом окне «Промежуточные итоги» выберите в раскрывающемся списке «При каждом изменении в» поле: «Код вида ЦБ»;

– выберите функцию «Сумма» в раскрывающемся списке «Операция»;

– включите в раскрывающемся списке «Добавить итоги по» флажки для полей: «Стоимость предложения» и «Стоимость спроса».

7. Для добавления к расчетам сумм в промежуточных итогах расчетов средних величин повторно выполните команду: Данные - Промежуточный итог

– в появившемся диалоговом окне «Промежуточные итоги» выберите в раскрывающемся списке «При каждом изменении в» поле «Код вида ЦБ»;

выберите в раскрывающемся списке «Операция» функцию «Среднее»;

– выберите в раскрывающемся списке «Добавить итоги по» поля: «Курс ЦБ», «Номинал ЦБ» для подсчета средних величин;

 выключите флажок «Заменить текущие итоги» для добавления к итогам по сумме итога с вычислением средних величин.

8. Перенесите полученные промежуточные результаты списка в «Справочник видов ЦБ». Перед выводом на печать задайте верхний колонтитул с указанием вашей группы, фамилии и даты решения задачи. Результат формирования «Справочника видов ценных бумаг» в режиме чисел представлен в Приложении 4.

# Этап 3: Формирование «Справочника по периодам учета» с использованием технологии расширенного фильтра

Одним из аналитических инструментов формирования справочников является фильтрация данных списка. Фильтрация списка позволяет временно скрыть все данные списка, не отвечающие условиям, заданным пользователем для отбора записей. В Ms Excel можно воспользоваться автофильтром или расширенным фильтром.

Расширенный фильтр более гибкий инструмент работы с данными, чем автофильтр. Расширенный фильтр имеет возможность отбора записей по более сложным критериям (типа «И» и «Или»). Однако перед тем как использовать его, необходимо сформировать область (диапазон) критериев. Диапазон критериев расширенного фильтра должен быть сформирован с учетом следующих требований:

1. В первой строке он должен сдержать уникальные, в пределах одного списка, названия полей. Во избежание ошибок при формировании диапазона критериев следует скопировать имена полей из исходного списка, а не вводить их повторно вручную.

2. Диапазон критериев может содержать две или три строки. Значения условий фильтрации записей списка, размещенные в одной строке, сразу вслед за строкой с именами полей, считаются объединенными логическим условием типа «И».

3. Значения условий фильтрации записей, размещенные в разных строках (второй и третьей строке) диапазона критериев, считаются объединенными логическим условием типа «Или».

4. Диапазон условий может содержать не все поля списка, а только те, которые используются в качестве критериев отбора записей.

5. Если вторая строка диапазона критериев пуста, то считается, что критериев отбора записей из списка нет.

6. Если на одно поле списка необходимо наложить несколько критериев, то в первой строке диапазона критериев необходимо повторить имя этого поля нужное количество раз.

#### Задание:

На основании данных листа «Котировка» сформируйте «Справочник по периодам учета», используя технологию расширенного фильтра. Вид справочника представлен в таблице 6.

Таблица б

| Пото учето | Суммарный объем (тыс. руб.) |       |  |  |  |  |
|------------|-----------------------------|-------|--|--|--|--|
| дата учета |                             |       |  |  |  |  |
|            | Предложение                 | Спрос |  |  |  |  |
| Октябрь    |                             |       |  |  |  |  |
| Ноябрь     |                             |       |  |  |  |  |
| Декабрь    |                             |       |  |  |  |  |

#### Справочник по периодам учета

Дайте листу имя: «Справочник по периодам учета». Перед выводом содержимого листа на печать задайте верхний колонтитул с указанием вашей группы, фамилия и даты решения задачи. Распечатайте данный лист в режиме чисел без заголовков строк и столбцов.

#### Порядок выполнения задания

1. Скопируйте лист «Котировка». Для копирования листа выполните команду:

Контекстное меню ярлыка- Переместить или скопировать -включить флажок: создать копию

2. Переименуйте скопированный лист и дайте ему имя «Справочник по периодам учета». Для переименования листа выполните команду:

#### Контекстное меню ярлыка – Переименовать.

3. Разместите в свободной нижней части данного листа информацию в соответствии с содержимым таблицы 6.

4. При заполнении «Справочника по периодам учета» сначала введите интересующие даты учета, а позже на основании содержимого скопированного

листа «Котировка» и расширенного фильтра окончательно сформируйте справочник.

5. Отсортируйте данные списка по полю «Дата».

6. Для применения расширенного фильтра:

 Создайте область критериев для фильтрации исходного списка: область критериев должна содержать имя поля и выражение типа сравнения для отбора информации по каждому месяцу (см. Приложение 4).

 Результат отбора записей из исходного списка по месяцам разместите на рабочем листе ниже области критериев.

– Для фильтрации списка выделите список и выполните команду: Данные - Фильтр - Дополнительно.

7. В появившемся диалоговом окне «Расширенный фильтр» выполните следующее:

в поле ввода «Исходный диапазон» включите переключатель:
 «скопировать результат в другое место»;

укажите координаты исходного списка;

 в поле ввода «Диапазон условий» укажите координаты диапазона условий;

– в поле ввода «поместить результат в другое место» укажите координаты первой строки области вывода результатов отбора записей.

8. Используя стандартные функцию СУММ, подсчитайте итоги за весь учетный период.

9. Полученные данные занесите в строку «Справочника по периодам учета».

10. Измените координаты критерия отбора даты: выберите из списка данные по ноябрю. Повторно выполните команду: Данные - Фильтр - Дополнительно

11. Полученные данные занесите во вторую строку «Справочника по периодам учета».

12. Аналогично отберите данные списка за декабрь и сформируйте третью строку справочника.

13. Перенесите полученные промежуточные результаты списка в «Справочник по периодам учета». Перед выводом на печать задайте верхний колонтитул с указанием вашей группы, фамилии и даты решения задачи. Результат формирования «Справочника по периодам учета» в режиме чисел представлен в Приложении 5.

# Этап 4: Формирование «Справочника по эмитентам» с использованием технологии сводных таблиц

Одним из мощных инструментов анализа и обработки данных списка являются сводные таблицы. Сводные таблицы позволяют оперативно анализировать и обобщать данные в нужном аналитическом ракурсе, при необходимости добавлять новые вычисляемые поля.

Пользователь может легко управлять размещением данных в сводной таблице, перемещая их при помощи мышки в нужную область: строки, столбца или значений. Сводные таблицы позволяют группировать данные несколькими способами и получать промежуточные итоги по группам и в целом по всей таблице. Для создания сводной таблицы необходимо выполнить команду: Вставка - Сводная таблица.

#### Задание:

На основании данных листа «Котировка» сформируйте «Справочник по эмитентам», используя технологию сводных таблиц. Вид справочника представлен в таблице 7.

16

|     | Эмитенты          | Суммарная стоимость (тыс. руб.) |       |  |
|-----|-------------------|---------------------------------|-------|--|
| Код | Наименование      | Предложение                     | Спрос |  |
| П1  | ОАО «Аэрофлот»    |                                 |       |  |
| П2  | ОАО «Алроса»      |                                 |       |  |
| П3  | ОАО «Русгидро»    |                                 |       |  |
| П4  | ОАО АФК «Система» |                                 |       |  |
| П5  | ОАО «Татнефть»    |                                 |       |  |

#### Справочник ЦБ по эмитентам

Дайте листу имя «Справочник по эмитентам» и выведите содержимое листа со своим колонтитулом на печать.

#### Порядок выполнения задания

1. Скопируйте лист «Котировка». Для копирования листа выполните команду:

Контекстное меню ярлыка- Переместить или скопировать - включить флажок: создать копию

2. Переименуйте скопированный лист и дайте ему имя «Справочник по эмитентам».

3. Разместите в свободной нижней части данного листа информацию в соответствии с содержимым таблицы 7.

4. При заполнении «Справочника по эмитентам» сначала введите содержимое первых двух граф: «Код эмитента» и «Наименование эмитента», а позже на основании содержимого скопированного листа «Котировка» и сводной таблицы окончательно сформируйте справочник.

5. Выделите исходный список .

6. Выполните команду: Вставка - Сводная таблица

– в диалоговом окне «Мастер сводных таблиц» выберите параметр: «Выбрать таблицу или диапазон» и уточните координаты исходного списка.

– Выберите переключатель: «На существующий лист» и укажите координату левого верхнего угла для размещения сводной таблицы.

 Задайте мышью макет сводной таблицы: переместите поле «Код эмитента» в область «Названия строк», а в область «Значения» поместите поля: «Стоимость предложения» и «Стоимость спроса».

 В результате будет сформирована сводная таблица, представленная в Приложении 6.

7. Полученные в сводной таблице значения скопируйте в «Справочник по эмитентам».

8. Перед выводом на печать «Справочника по эмитентам» задайте верхний колонтитул с указанием вашей группы, фамилии и даты решения задачи. Распечатайте данный лист в режиме чисел без заголовков строк и столбцов. Результат формирования «Справочника по эмитентам» в режиме чисел приведен в Приложении 6.

# Этап 5: Формирование «Справочника по видам ЦБ и эмитентам с использованием сводных таблиц

#### Задание:

Для анализа спроса и предложения ценных бумаг по эмитентам и видам ценных бумаг на основании данных листа «Котировка» сформируйте сводную таблицу в Ms Excel, представленную в Приложении 6. Дайте листу имя: «Справочник по видам ЦБ и эмитентам» и выведите содержимое листа со своим колонтитулом на печать.

#### Порядок выполнения задания

1. Для построения такой сводной таблицы в MS EXCEL необходимо выполнить следующие шаги:

– Скопируйте лист «Котировка». Переименуйте скопированный лист и дайте ему имя «Справочник по видам ЦБ и эмитентам».

2. Выделите исходный список и выполните команду: Вставка - Сводная таблица.

3. Укажите, что местом размещения отчета сводной таблицы будет «Существующий лист» и укажите координату левого верхнего угла сводной таблицы.

4. Задайте мышью макет сводной таблицы: переместите поле «Код вида ЦБ» в область «Названия сток», в область «Названия столбцов» - поле «Код эмитента» а в область «Значения» расположите в строке и поместите в нее поля: «Стоимость предложения» и «Стоимость спроса».

5. В результате должна быть сформирована сводная таблица, аналогичная таблице 8.

Таблица 8

| Код вида ЦБ  | Данные                              | П1 | П2 | П3 | П4 | П5 | Общий итог |
|--------------|-------------------------------------|----|----|----|----|----|------------|
| Α            | Сумма по полю Стоимость предложения |    |    |    |    |    |            |
|              | Сумма по полю Стоимость спроса      |    |    |    |    |    |            |
| EO           | Сумма по полю Стоимость предложения |    |    |    |    |    |            |
|              | Сумма по полю Стоимость спроса      |    |    |    |    |    |            |
| 0            | Сумма по полю Стоимость предложения |    |    |    |    |    |            |
|              | Сумма по полю Стоимость спроса      |    |    |    |    |    |            |
| Итог Сумма п |                                     |    |    |    |    |    |            |
| Итог Сумма п | ю полю Стоимость спроса             |    |    |    |    |    |            |

#### Сводная таблица по видам ЦБ и эмитентам

6. Добавьте в сводную таблицу строку «Разность». Для этого курсор поместите в столбец В. Выберите в Панели инструментов «Сводная таблица» команду: Вычисления – Поля, элементы и наборы - Вычисляемое поле. В диалоговом окне «Вставка вычисляемого поля» в поле «Формула» укажите формулу для расчета данного поля: «Стоимость предложения» - «Стоимость спроса». Переименуйте строку сводной таблицы и дайте ей имя: «Разность».

7. Для добавления строки «Структура предложения по эмитентам» поставьте курсор на строку сводной таблицы «Сумма по полю Стоимость предложения» и выберите на Панели инструментов «Сводная таблица» команду: Вычисления – Поля, элементы и наборы -Вычисляемое поле. В диалоговом окне «Вставка вычисляемого поля» в поле «Формула» выберите поле: «Стоимость предложения». В результате в сводной таблице будет присутствовать две строки с

одинаковым содержимым. Переименуйте поле и дайте ему имя: «Структура предложения по эмитентам». Из контекстного меню строки с именем «Структура предложения по эмитентам» выберите команду «Дополнительные вычисления». В появившемся списке выберите «% от суммы по строке».

8. Аналогично добавьте в сводную аналитическую таблицу строку «Структура спроса на ЦБ эмитентов».

9. Для добавления в сводную аналитическую таблицу строки «Структура предложений эмитента» выполните повторно все те же действия, что и при добавлении строки «Структура» предложения по эмитентам», но в списке выберите «% от суммы по столбцу»

10. Перед выводом листа рабочей книги, содержащего «Справочник по видам ЦБ и эмитентам» на печать задайте верхний колонтитул с указанием вашей группы, фамилии и даты решения задачи. Распечатайте данный лист в режиме чисел без заголовков строк и столбцов. Результат выполнения данного этапа представлен в Приложении 7.

# Этап 6: Формирование «Справочника спроса и эмиссии по учетным периодам с использованием сводных таблиц»

#### Задание:

На основании данных листа «Котировка» сформируйте «Справочник спроса и эмиссии по учетным периодам», используя технологию сводных таблиц. Для анализа спроса и эмиссии ценных бумаг, во взаимосвязи с номиналом и курсом ценных бумаг по учетным месяцам постройте сводную таблицу, вид которой указан в Приложении 7.

Дайте листу имя: «Справочник спроса и эмиссии по учетным периодам» и выведите содержимое листа со своим колонтитулом на печать.

#### Порядок выполнения задания

Для построения такой сводной таблицы в MS EXCEL необходимо выполнить следующие шаги:

1.Скопируйте лист «Котировка». Для копирования листа выполните команду: Правка - Переместить /скопировать лист

2.Переименуйте скопированный лист и дайте ему имя «Справочник спроса и эмиссии по периодам учета».

3.Переведите номинал и курс всех еврооблигаций в рубли по соответствующему курсу (см. таблицу 4)

4.Выделите исходный список или БД EXCEL и выполните команду: Вставка - Сводная таблица.

5.В диалоговом окне «Создание сводной таблицы» выберите переключатель: «Выберите данные для анализа».

6.Укажите, что местом размещения отчета сводной таблицы будет «Существующий лист» и укажите координату левого верхнего угла сводной таблицы.

7. Задайте мышью макет сводной таблицы: переместите в область «Столбец» - поле «Курс ЦБ», в область строка - первым переместите поле «Номинал», а вторым - поле «Дата», в область «Данные» поместите поля: «Эмиссия ЦБ» и «Спрос на ЦБ» и выберите кнопку «Далее».

8.Установите курсор в сводную таблицу в. поле «Дата» и выполните команду из контекстного меню: Группа и структура - Группировать. В появившемся диалоговом окне «Группирование» выберите шаг группирования: месяцы.

9. Аналогично задайте группирование данных в сводной таблице по полю: «Номинал» с шагом группирования – 10 000.

10.Аналогично задайте группирование данных в сводной таблице по полю: «Курс ЦБ» с начальным значением - 0,7378 и с шагом группирования – 10 000.

11.Перед выводом листа рабочей книги, содержащего, «Справочник спроса и эмиссии по периодам учета» на печать, задайте верхний колонтитул с указанием вашей группы, фамилии и даты решения задачи. Распечатайте данный лист в режиме чисел без заголовков строк и столбцов. Результат выполнения данного этапа приведен в Приложении 8.

#### 3. Задание для самостоятельной работы

Особенности выполнения заданий по вариантам для самостоятельной работы указаны в табличном виде в Приложении 9.

1. Выполнение первого этапа задания не имеет особенностей и по вариантам и поэтому повторно не выполняется, т.к. лист «Котировка» уже создан.

2. На втором этапе необходимо сформировать справочник с использованием сводных таблиц. Вид справочника приведен в таблице 9.

Таблица 9

| Эм              | итент                 | Сумма<br>(т | арный объем<br>ыс. руб.)  |
|-----------------|-----------------------|-------------|---------------------------|
| Код<br>эмитента | Наименование эмитента | Предложение | Рыночная<br>капитализация |
|                 |                       |             |                           |
|                 |                       |             |                           |
|                 |                       |             |                           |

Справочник по долевым ценным бумагам за 4 кв. 2012 г.

3. Выполнение самостоятельного задания на третьем этапе предполагает отбор записей с листа «Котировка» с использованием расширенного фильтра и формирования диапазона критериев в соответствии с временным периодом, указанным в Приложении 9 (см. этап 3).

4. На четвертом этапе предполагается формирование справочника с использованием сортировки и добавления промежуточных итогов. Вид справочника приведен в таблице 10.

5. Пятый этап не имеет особенностей выполнения в зависимости от варианта.

6. На шестом этапе для всех вариантов нужно сгруппировать данные по полю «дата» по месяцам. Размеры шагов по вариантам для группирования данных в сводной таблице по полям: «номинал» и «курс» приведены в Приложении 9 (см. этап 6).

7. На седьмом этапе необходимо в соответствии с вариантом выбрать справочник, указанный в Приложении 9 (см. этап 7) и встроить на этот лист

рабочей книги, диаграмму, иллюстрирующую числовые значения. Диаграмму отредактируйте и отформатируйте. К диаграмме необходимо, добавить: заголовок диаграммы, легенду, метки значений или таблицу данных, надписи ни осям. Задайте верхний колонтитул на листе с указанием группы, фамилии и текущей даты и выведите содержимое листа на печать вместе с встроенной диаграммой в режиме чисел.

Таблица 10

Справочник по долговым ценным бумагам по периодам учета за 2012 г.

| Дата<br>учета | Объем предл<br>( тыс. р | пожений<br>уб.) | Стоимость долга<br>(тыс. руб.) |               |  |
|---------------|-------------------------|-----------------|--------------------------------|---------------|--|
|               | Облигации               | Еврооблигации   | Облигации                      | Еврооблигации |  |
| Октябрь       |                         |                 |                                |               |  |
| Ноябрь        |                         |                 |                                |               |  |
| Декабрь       |                         |                 |                                |               |  |

#### Обозначения изменяемых параметров (Этап 6):

- 1.Значение для группирования поля «Номинал» (Н).
- 2.Значение для группирования по полю «Курс» (К).

#### Обозначения справочников (Этап 7):

- 1. «Справочника видов ценных бумаг» (1 спр.)
- 2. «Справочник по периодам учета» (2 спр.)
- 3. «Справочник по эмитентам» (3 спр.)
- 4. «Справочник по видам ЦБ и эмитентам» (4 спр.)
- 5. «Справочник спроса и эмиссии по учетным периодам» (5 спр.)
- 6. «Справочник по долевым ценным бумагам» (6 спр.)
- 7. «Справочник по долговым ценным бумагам» (7 спр.)

|    | Δ          | В     | C               | D                    | F                       | F                 | G                 | н                      | 1                           | 1               |
|----|------------|-------|-----------------|----------------------|-------------------------|-------------------|-------------------|------------------------|-----------------------------|-----------------|
|    | A          | D     | L L             | U                    | – L<br>Far              |                   |                   |                        |                             | J               |
| 2  | Дата       | КВ ЦБ | Код<br>эмитента | Номинал<br>ЦБ. "руб" | Da:<br>Эмиссия ЦБ, "шт" | спрос ЦБ,<br>"шт" | Курс ЦБ,<br>"руб" | Стоимость предложения, | Стоимость спроса, "тыс.руб" | Курс<br>валюты, |
| 3  |            |       |                 | 1 / 15               |                         |                   | 1.5               | "тыс.руб"              |                             | "руб"           |
| 4  | 01.10.2012 | A     | 113             | 1,00                 | 317637520094            | 421413            | 0,87              |                        |                             |                 |
| 5  | 01.10.2012 | EO    | 112             | 1000,00              | 133000000               | 8                 | 975,6             |                        |                             | 30,92           |
| 6  | 05.10.2012 | 0     | 113             | 1000,00              | 1000000                 | 5002              | 993,5             |                        |                             |                 |
| 7  | 05.10.2012 | EO    | 114             | 200000,00            | 50000000                | 12631             | 20/308            |                        |                             | 31,12           |
| 8  | 10.10.2012 | 0     | 112             | 1000,00              | 800000                  | 24720             | 1015              |                        |                             |                 |
| 9  | 10.10.2012 | A     | 114             | 0,09                 | 9650000000              | 1813300           | 24,31             |                        |                             |                 |
| 10 | 24.10.2012 | A     | П2              | 13502,50             | 272726                  | 360100            | 30                |                        |                             |                 |
| 11 | 31.10.2012 | 0     | П3              | 1000,00              | 1000000                 | 1000              | 989,8             |                        |                             |                 |
| 12 | 02.11.2012 | A     | П5              | 1,00                 | 220000000               | 1166080           | 195,39            |                        |                             |                 |
| 13 | 14.11.2012 | 0     | П4              | 1000,00              | 2000000                 | 3510              | 967               |                        |                             |                 |
| 14 | 14.11.2012 | A     | Π1              | 1,00                 | 1110616299              | 2080700           | 40,99             |                        |                             |                 |
| 15 | 14.11.2012 | 0     | П2              | 1000,00              | 800000                  | 10000             | 1007,5            |                        |                             |                 |
| 16 | 14.11.2012 | EO    | Π4              | 200000,00            | 50000000                | 24507             | 208228            |                        |                             | 31,73           |
| 17 | 28.11.2012 | 0     | П2              | 1000,00              | 800000                  | 188012            | 1008,5            |                        |                             |                 |
| 18 | 30.11.2012 | 0     | П5              | 1000,00              | 5000000                 | 729974            | 998,1             |                        |                             |                 |
| 19 | 30.11.2012 | EO    | П3              | 62500,00             | 487804400               | 364               | 66382,5           |                        |                             | 40,08           |
| 20 | 05.12.2012 | A     | Π1              | 1,00                 | 1110616299              | 2541900           | 43,72             |                        |                             |                 |
| 21 | 11.12.2012 | 0     | П2              | 1000,00              | 8000000                 | 120000            | 1007              |                        |                             |                 |
| 22 | 11.12.2012 | EO    | П2              | 500000,00            | 14000000                | 12                | 493350            |                        |                             | 30,75           |
| 23 | 17.12.2012 | А     | П3              | 1,00                 | 317637520094            | 520133            | 0,74              |                        |                             |                 |
| 24 | 17.12.2012 | EO    | П3              | 62500,00             | 487804400               | 1251              | 65681,88          |                        |                             | 40,47           |
| 25 | 18.12.2012 | А     | П2              | 13502,00             | 272726                  | 970700            | 22                |                        |                             |                 |
| 26 | 21.12.2012 | 0     | П3              | 1000,00              | 1000000                 | 1                 | 991,3             |                        |                             |                 |
| 27 | 21.12.2012 | 0     | П5              | 1000,00              | 5000000                 | 271               | 996               |                        |                             |                 |
| 28 | 21.12.2012 | EO    | П4              | 200000,00            | 50000000                | 20637             | 208198            |                        |                             | 30,72           |
| 29 | 27.12.2012 | А     | П4              | 0,09                 | 9650000000              | 1412000           | 25,3              |                        |                             | Í               |
| 30 | 28.12.2012 | А     | П1              | 1,00                 | 1110616299              | 45                | 44,99             |                        |                             |                 |
| 31 | 28.12.2012 | EO    | П2              | 1000,00              | 133000000               | 9                 |                   |                        |                             | 30,37           |

# Исходные данные для заполнения листа "Котировка»

# Содержимое лист «Котировка» после выполнения расчетов в режиме чисел

|            |       |                 |                      | Баз              | ва данных         | цБ                |                                        |                             |                          |
|------------|-------|-----------------|----------------------|------------------|-------------------|-------------------|----------------------------------------|-----------------------------|--------------------------|
| Дата       | КВ ЦБ | Код<br>эмитента | Номинал<br>ЦБ, "руб" | Эмиссия ЦБ, "шт" | Спрос ЦБ,<br>"шт" | Курс ЦБ,<br>"руб" | Стоимость<br>предложения,<br>"тыс.руб" | Стоимость спроса, "тыс.руб" | Курс<br>валюты,<br>"руб" |
| 01.10.2012 | А     | П3              | 1,00                 | 317637520094     | 421413            | 0,87              | 317637520,094                          | 366,629                     |                          |
| 01.10.2012 | EO    | П2              | 1000,00              | 133000000        | 8                 | 975,6             | 133000000,000                          | 241,300                     | 30,92                    |
| 05.10.2012 | 0     | П3              | 1000,00              | 1000000          | 5002              | 993,5             | 1000000,000                            | 4969,487                    |                          |
| 05.10.2012 | EO    | П4              | 200000,00            | 50000000         | 12631             | 207308            | 10000000000,000                        | 81490567,177                | 31,12                    |
| 10.10.2012 | 0     | П2              | 1000,00              | 8000000          | 24720             | 1015              | 800000,000                             | 25090,800                   |                          |
| 10.10.2012 | А     | П4              | 0,09                 | 965000000        | 1813300           | 24,31             | 868500,000                             | 44081,323                   |                          |
| 24.10.2012 | А     | П2              | 13502,50             | 272726           | 360100            | 30                | 3682482,815                            | 10803,000                   |                          |
| 31.10.2012 | 0     | П3              | 1000,00              | 1000000          | 1000              | 989,8             | 1000000,000                            | 989,800                     |                          |
| 02.11.2012 | А     | П5              | 1,00                 | 220000000        | 1166080           | 195,39            | 2200000,000                            | 227840,371                  |                          |
| 14.11.2012 | 0     | П4              | 1000,00              | 2000000          | 3510              | 967               | 2000000,000                            | 3394,170                    |                          |
| 14.11.2012 | А     | П1              | 1,00                 | 1110616299       | 2080700           | 40,99             | 1110616,299                            | 85287,893                   |                          |
| 14.11.2012 | 0     | П2              | 1000,00              | 8000000          | 10000             | 1007,5            | 800000,000                             | 10075,000                   |                          |
| 14.11.2012 | EO    | П4              | 200000,00            | 50000000         | 24507             | 208228            | 10000000000,000                        | 161902733,257               | 31,73                    |
| 28.11.2012 | 0     | П2              | 1000,00              | 8000000          | 188012            | 1008,5            | 800000,000                             | 189610,102                  |                          |
| 30.11.2012 | 0     | П5              | 1000,00              | 5000000          | 729974            | 998,1             | 5000000,000                            | 728587,049                  |                          |
| 30.11.2012 | EO    | П3              | 62500,00             | 487804400        | 364               | 66382,5           | 30487775000,000                        | 968363,189                  | 40,08                    |
| 05.12.2012 | А     | Π1              | 1,00                 | 1110616299       | 2541900           | 43,72             | 1110616,299                            | 111131,868                  |                          |
| 11.12.2012 | 0     | П2              | 1000,00              | 8000000          | 120000            | 1007              | 8000000,000                            | 120840,000                  |                          |
| 11.12.2012 | EO    | П2              | 500000,00            | 14000000         | 12                | 493350            | 7000000000,000                         | 182049,702                  | 30,75                    |
| 17.12.2012 | А     | П3              | 1,00                 | 317637520094     | 520133            | 0,74              | 317637520,094                          | 384,898                     |                          |
| 17.12.2012 | EO    | П3              | 62500,00             | 487804400        | 1251              | 65681,88          | 30487775000,000                        | 3325447,069                 | 40,47                    |
| 18.12.2012 | А     | П2              | 13502,00             | 272726           | 970700            | 22                | 3682346,452                            | 21355,400                   |                          |
| 21.12.2012 | 0     | П3              | 1000,00              | 10000000         | 1                 | 991,3             | 1000000,000                            | 0,991                       |                          |
| 21.12.2012 | 0     | П5              | 1000,00              | 5000000          | 271               | 996               | 500000,000                             | 269,916                     |                          |
| 21.12.2012 | EO    | П4              | 200000,00            | 500000000        | 20637             | 208198            | 10000000000,000                        | 131988424,961               | 30,72                    |
| 27.12.2012 | А     | Π4              | 0,09                 | 9650000000       | 1412000           | 25,3              | 868500,000                             | 35723,600                   |                          |
| 28.12.2012 | А     | П1              | 1,00                 | 1110616299       | 45                | 44,99             | 1110616,299                            | 2,025                       |                          |
| 28.12.2012 | EO    | П2              | 1000,00              | 133000000        | 9                 |                   | 133000000,000                          | 0,000                       | 30,37                    |

# Содержимое лист «Котировка» после выполнения расчетов в режиме формул

| База  |       |                 |                      |                     |                |                   |                                               |                                                       |
|-------|-------|-----------------|----------------------|---------------------|----------------|-------------------|-----------------------------------------------|-------------------------------------------------------|
| Дата  | кв цб | Код<br>эмитента | Номинал<br>ЦБ, "руб" | Эмиссия<br>ЦБ, "шт" | Спрос ЦБ, "шт" | Курс ЦБ,<br>"руб" | Стоимость предложения, "тыс.руб"              | Стоимость спроса, "тыс.руб"                           |
| 41183 | Α     | П3              | 1                    | 3176375200          | 421413         | 0,87              | =ЕСЛИ(В3="ЕО";Е3*D3*J3/1000;Е3*D3/1000)       | =ЕСЛИ(В3="ЕО";F3*D3*G3*J3/1000;F3*D3*G3/1000)         |
| 41183 | EO    | П2              | 1000                 | 133000000           | 8              | 975,6             | =ЕСЛИ(В4="ЕО";Е4*D4*J4/1000;Е4*D4/1000)       | =ЕСЛИ(В4="ЕО";F4*D4*G4*J4/1000;F4*D4*G4/1000)         |
| 41187 | 0     | П3              | 1000                 | 10000000            | 5002           | 993,5             | =ЕСЛИ(В5="ЕО";Е5*D5*J5/1000;Е5*D5/1000)       | =ЕСЛИ(В5="ЕО";F5*D5*G5*J5/1000;F5*D5*G5/1000)         |
| 41187 | EO    | П4              | 200000               | 500000000           | 12631          | 207380            | =ЕСЛИ(В6="ЕО";Е6*D6*J6/1000;Е6*D6/1000)       | =ЕСЛИ(В6="ЕО";F6*D6*G6*J6/1000;F6*D6*G6/1000)         |
| 41192 | 0     | П2              | 1000                 | 8000000             | 24720          | 1015              | =ЕСЛИ(В7="ЕО";Е7*D7*J7/1000;Е7*D7/1000)       | =ЕСЛИ(В7="ЕО";F7*D7*G7*J7/1000;F7*D7*G7/1000)         |
| 41192 | Α     | П4              | 0,09                 | 9650000000          | 1813300        | 24,31             | =ЕСЛИ(В8="ЕО";Е8*D8*J8/1000;Е8*D8/1000)       | =ЕСЛИ(В8="ЕО";F8*D8*G8*J8/1000;F8*D8*G8/1000)         |
| 41206 | Α     | П2              | 13502,5              | 272726              | 360100         | 30                | =ЕСЛИ(В9="ЕО";Е9*D9*J9/1000;Е9*D9/1000)       | =ЕСЛИ(В9="ЕО";F9*D9*G9*J9/1000;F9*D9*G9/1000)         |
| 41213 | 0     | П3              | 1000                 | 10000000            | 1000           | 989,8             | =ЕСЛИ(В10="ЕО";Е10*D10*J10/1000;Е10*D10/1000) | =ЕСЛИ(В10="ЕО";F10*D10*G10*J10/1000;F10*D10*G10/1000) |
| 41215 | A     | П5              | 1                    | 2200000000          | 1166080        | 195,39            | =ЕСЛИ(В11="ЕО";Е11*D11*J11/1000;Е11*D11/1000) | =ЕСЛИ(В11="ЕО";F11*D11*G11*J11/1000;F11*D11*G11/1000) |
| 41227 | 0     | П4              | 1000                 | 20000000            | 3510           | 967               | =ЕСЛИ(В12="ЕО";Е12*D12*J12/1000;Е12*D12/1000) | =ЕСЛИ(В12="ЕО";F12*D12*G12*J12/1000;F12*D12*G12/1000) |
| 41227 | A     | П1              | 1                    | 1110616299          | 2080700        | 40,99             | =ЕСЛИ(В13="ЕО";Е13*D13*J13/1000;Е13*D13/1000) | =ЕСЛИ(В13="ЕО";F13*D13*G13*J13/1000;F13*D13*G13/1000) |
| 41227 | 0     | П2              | 1000                 | 8000000             | 10000          | 1007,5            | =ЕСЛИ(В14="ЕО";Е14*D14*J14/1000;Е14*D14/1000) | =ЕСЛИ(В14="ЕО";F14*D14*G14*J14/1000;F14*D14*G14/1000) |
| 41227 | EO    | П4              | 200000               | 500000000           | 24507          | 208228            | =ЕСЛИ(В15="ЕО";Е15*D15*J15/1000;Е15*D15/1000) | =ЕСЛИ(В15="ЕО";F15*D15*G15*J15/1000;F15*D15*G15/1000) |
| 41241 | 0     | П2              | 1000                 | 8000000             | 188012         | 1008,5            | =ЕСЛИ(В16="ЕО";Е16*D16*J16/1000;Е16*D16/1000) | =ЕСЛИ(В16="ЕО";F16*D16*G16*J16/1000;F16*D16*G16/1000) |
| 41243 | 0     | П5              | 1000                 | 5000000             | 729974         | 998,1             | =ЕСЛИ(В17="ЕО";Е17*D17*J17/1000;Е17*D17/1000) | =ЕСЛИ(В17="ЕО";F17*D17*G17*J17/1000;F17*D17*G17/1000) |
| 41243 | EO    | П3              | 62500                | 487804400           | 364            | 66382,5           | =ЕСЛИ(В18="ЕО";Е18*D18*J18/1000;Е18*D18/1000) | =ЕСЛИ(В18="ЕО";F18*D18*G18*J18/1000;F18*D18*G18/1000) |
| 41248 | А     | П1              | 1                    | 1110616299          | 2541900        | 43,72             | =ЕСЛИ(В19="ЕО";Е19*D19*J19/1000;Е19*D19/1000) | =ЕСЛИ(В19="ЕО";F19*D19*G19*J19/1000;F19*D19*G19/1000) |
| 41254 | 0     | П2              | 1000                 | 8000000             | 120000         | 1007              | =ЕСЛИ(В20="ЕО";Е20*D20*J20/1000;Е20*D20/1000) | =ЕСЛИ(B20="EO";F20*D20*G20*J20/1000;F20*D20*G20/1000) |
| 41254 | EO    | П2              | 500000               | 140000000           | 12             | 493350            | =ЕСЛИ(В21="ЕО";Е21*D21*J21/1000;Е21*D21/1000) | =ЕСЛИ(В21="ЕО";F21*D21*G21*J21/1000;F21*D21*G21/1000) |
| 41260 | А     | П3              | 1                    | 3176375200          | 520133         | 0,74              | =ЕСЛИ(В22="ЕО";Е22*D22*J22/1000;Е22*D22/1000) | =ЕСЛИ(В22="ЕО";F22*D22*G22*J22/1000;F22*D22*G22/1000) |
| 41260 | EO    | П3              | 62500                | 487804400           | 1251           | 65681,88          | =ЕСЛИ(В23="ЕО";Е23*D23*J23/1000;Е23*D23/1000) | =ЕСЛИ(В23="ЕО";F23*D23*G23*J23/1000;F23*D23*G23/1000) |
| 41261 | Α     | П2              | 13502,5              | 272726              | 970700         | 22                | =ЕСЛИ(В24="ЕО";Е24*D24*J24/1000;Е24*D24/1000) | =ЕСЛИ(В24="ЕО";F24*D24*G24*J24/1000;F24*D24*G24/1000) |
| 41264 | 0     | П3              | 1000                 | 10000000            | 1              | 991,3             | =ЕСЛИ(В25="ЕО";Е25*D25*J25/1000;Е25*D25/1000) | =ЕСЛИ(B25="EO";F25*D25*G25*J25/1000;F25*D25*G25/1000) |
| 41264 | 0     | П5              | 1000                 | 5000000             | 271            | 996               | =ЕСЛИ(В26="ЕО";Е26*D26*J26/1000;Е26*D26/1000) | =ЕСЛИ(В26="ЕО";F26*D26*G26*J26/1000;F26*D26*G26/1000) |
| 41264 | EO    | П4              | 200000               | 500000000           | 20637          | 208198            | =ЕСЛИ(В27="ЕО";Е27*D27*J27/1000;Е27*D27/1000) | =ЕСЛИ(В27="ЕО";F27*D27*G27*J27/1000;F27*D27*G27/1000) |
| 41270 | Α     | П4              | 0,09                 | 9650000000          | 1412000        | 25,3              | =ЕСЛИ(В28="ЕО";Е28*D28*J28/1000;Е28*D28/1000) | =ЕСЛИ(В28="ЕО";F28*D28*G28*J28/1000;F28*D28*G28/1000) |
| 41271 | A     | П1              | 1                    | 1110616299          | 45             | 44,99             | =ЕСЛИ(В29="ЕО";Е29*D29*J29/1000;Е29*D29/1000) | =ЕСЛИ(В29="ЕО";F29*D29*G29*J29/1000;F29*D29*G29/1000) |
| 41271 | EO    | П2              | 1000                 | 133000000           | 9              | 963,2             | =ЕСЛИ(В30="ЕО";Е30*D30*J30/1000;Е30*D30/1000) | =ЕСЛИ(В30="ЕО";F30*D30*G30*J30/1000;F30*D30*G30/1000) |

# Формирование справочника видов ценных бумаг

|            |                |                  | Б                 | аза данных ЦБ    |                |                   |                                     |                                |
|------------|----------------|------------------|-------------------|------------------|----------------|-------------------|-------------------------------------|--------------------------------|
| Дата       | кв цб          | Код эмитента     | Номинал ЦБ, "руб" | Эмиссия ЦБ, "шт" | Спрос ЦБ, "шт" | Курс ЦБ,<br>"руб" | Стоимость<br>предложения, "тыс.руб" | Стоимость спроса,<br>"тыс.руб" |
| 01.10.2012 | A              | П3               | 1,00              | 317637520094     | 421413         | 0,87              | 317637520,094                       | 366,629                        |
| 10.10.2012 | A              | П4               | 0,09              | 9650000000       | 1813300        | 24,31             | 868500,000                          | 44081,323                      |
| 24.10.2012 | A              | П2               | 13502,50          | 272726           | 360100         | 30                | 3682482,815                         | 10803,000                      |
| 02.11.2012 | A              | П5               | 1,00              | 2200000000       | 1166080        | 195,39            | 2200000,000                         | 227840,371                     |
| 14.11.2012 | A              | П1               | 1,00              | 1110616299       | 2080700        | 40,99             | 1110616,299                         | 85287,893                      |
| 05.12.2012 | A              | П1               | 1,00              | 1110616299       | 2541900        | 43,72             | 1110616,299                         | 111131,868                     |
| 17.12.2012 | A              | П3               | 1,00              | 317637520094     | 520133         | 0,74              | 317637520,094                       | 384,898                        |
| 18.12.2012 | A              | П2               | 13502,00          | 272726           | 970700         | 22                | 3682346,452                         | 21355,400                      |
| 27.12.2012 | A              | П4               | 0,09              | 9650000000       | 1412000        | 25,3              | 868500,000                          | 35723,600                      |
| 28.12.2012 | A              | П1               | 1,00              | 1110616299       | 45             | 44,99             | 1110616,299                         | 2,025                          |
|            | А Среднее      |                  | 2701,07           |                  |                | 42,831            |                                     |                                |
|            | А Итог         |                  |                   |                  |                |                   | 649908718,352                       | 536977,007                     |
| 01.10.2012 | EO             | П2               | 1000,00           | 133000000        | 8              | 975,6             | 133000000,000                       | 0,000                          |
| 05.10.2012 | EO             | П4               | 200000,00         | 500000000        | 12631          | 207308            | 100000000000,000                    | 0,000                          |
| 14.11.2012 | EO             | П4               | 200000,00         | 500000000        | 24507          | 208228            | 100000000000,000                    | 161902733,257                  |
| 30.11.2012 | EO             | П3               | 62500,00          | 487804400        | 364            | 66382,5           | 30487775000,000                     | 0,000                          |
| 11.12.2012 | EO             | П2               | 500000,00         | 140000000        | 12             | 493350            | 70000000000,000                     | 0,000                          |
| 17.12.2012 | EO             | П3               | 62500,00          | 487804400        | 1251           | 65681,88          | 30487775000,000                     | 3292957,829                    |
| 21.12.2012 | EO             | П4               | 200000,00         | 500000000        | 20637          | 208198            | 100000000000,000                    | 0,000                          |
| 28.12.2012 | EO             | П2               | 1000,00           | 133000000        | 9              |                   | 133000000,000                       | 0,000                          |
|            | ЕО Среднее     |                  | 153375,00         |                  |                | 178589,14         |                                     |                                |
|            | ЕО Итог        |                  |                   |                  |                |                   | 431241550000,000                    | 165195691,086                  |
| 05.10.2012 | 0              | П3               | 1000,00           | 10000000         | 5002           | 993,5             | 1000000,000                         | 4969,487                       |
| 10.10.2012 | 0              | П2               | 1000,00           | 8000000          | 24720          | 1015              | 8000000,000                         | 25090,800                      |
| 31.10.2012 | 0              | П3               | 1000,00           | 10000000         | 1000           | 989,8             | 1000000,000                         | 989,800                        |
| 14.11.2012 | 0              | П4               | 1000,00           | 20000000         | 3510           | 967               | 2000000,000                         | 3394,170                       |
| 14.11.2012 | 0              | П2               | 1000,00           | 8000000          | 10000          | 1007,5            | 8000000,000                         | 10075,000                      |
| 28.11.2012 | 0              | П2               | 1000,00           | 8000000          | 188012         | 1008,5            | 8000000,000                         | 189610,102                     |
| 30.11.2012 | 0              | П5               | 1000,00           | 5000000          | 729974         | 998,1             | 5000000,000                         | 728587,049                     |
| 11.12.2012 | 0              | П2               | 1000,00           | 8000000          | 120000         | 1007              | 8000000,000                         | 120840,000                     |
| 21.12.2012 | 0              | П3               | 1000,00           | 10000000         | 1              | 991,3             | 1000000,000                         | 0,991                          |
| 21.12.2012 | 0              | П5               | 1000,00           | 5000000          | 271            | 996               | 5000000,000                         | 269,916                        |
|            | О Среднее      |                  | 1000,00           |                  |                | 997,37            |                                     |                                |
|            | О Итог         |                  |                   |                  |                |                   | 92000000,000                        | 1083827,316                    |
|            | Общее среднее  |                  | 45143,24          |                  |                | 46686,14778       |                                     |                                |
|            | Общий итог     |                  |                   |                  |                |                   | 431983458718,352                    | 166816495,409                  |
|            |                |                  |                   |                  |                |                   |                                     |                                |
|            |                |                  |                   |                  |                |                   |                                     |                                |
|            |                | -                | _                 |                  |                |                   |                                     |                                |
|            |                | Справочник вид   | ов ценных бумаг   | -                |                |                   |                                     |                                |
| Вид        | ы ценных бумаг | Суммарні         | ый объем          | Среднее з        | начение        |                   |                                     |                                |
| Код        | Наименование   | Предложение      | Спрос             | Курс             | Номинал        |                   |                                     |                                |
| A          | Акции          | 649908718,352    | 536977,007        | 42,831           | 2701,07        |                   |                                     |                                |
| EO         | Еврооблигации  | 431241550000,000 | 165195691,086     | 178589,14        | 153375,00      |                   |                                     |                                |
| 0          | Облигации      | 92000000,000     | 1083827,316       | 997,37           | 1000,00        |                   |                                     |                                |

## Область критериев и вид «Справочника по периодам учета»

| дата         | дата         | дата         | дата         | дата         | дата         |
|--------------|--------------|--------------|--------------|--------------|--------------|
| >=01.10.2012 | <=31.10.2012 | >=01.11.2012 | <=30.11.2012 | >=01.12.2012 | <=31.12.2012 |

| Октябрь    |             |              |            |                 |           |         |                                    |
|------------|-------------|--------------|------------|-----------------|-----------|---------|------------------------------------|
| дата       | код вида ЦБ | код эмитента | номинал ЦБ | Эмиссия ЦБ      | С прос ЦБ | Курс ЦБ | Стоимость<br>предложения, тыс. руб |
| 01.10.2012 | A           | ПЗ           | 1,00       | 317637520094,00 | 421413    | 0,87    | 317 637 520,094                    |
| 01.10.2012 | EO          | П2           | 1000,00    | 133000000,00    | 8         | 975,6   | 133 000 000,000                    |
| 05.10.2012 | 0           | ПЗ           | 1000,00    | 1000000,00      | 5002      | 993,5   | 10 000 000,000                     |
| 05.10.2012 | EO          | Π4           | 200000,00  | 50000000,00     | 12631     | 207380  | 100 000 000 000,000                |
| 10.10.2012 | 0           | П2           | 1000,00    | 800000,00       | 24720     | 1015    | 8 000 000,000                      |
| 10.10.2012 | A           | Π4           | 0,09       | 9650000000,00   | 1813300   | 24,31   | 868 500,000                        |
| 24.10.2012 | A           | П2           | 13502,50   | 272726,00       | 360100    | 30      | 3 682 482,815                      |
| 31.10.2012 | 0           | ПЗ           | 1000,00    | 1000000,00      | 1000      | 989,8   | 10 000 000,000                     |

Ноябрь

100 483 188 502,909

| дата       | код вида ЦБ | код эмитента | номинал ЦБ | Эмиссия ЦБ    | С прос ЦБ | Курс ЦБ | Стоимость<br>предложения, тыс. руб |
|------------|-------------|--------------|------------|---------------|-----------|---------|------------------------------------|
| 02.11.2012 | A           | П5           | 1,00       | 220000000,00  | 1166080   | 195,39  | 2 200 000,000                      |
| 14.11.2012 | 0           | Π4           | 1000,00    | 2000000,00    | 3510      | 967     | 20 000 000,000                     |
| 14.11.2012 | A           | Π1           | 1,00       | 1110616299,00 | 2080700   | 40,99   | 1 110 616,299                      |
| 14.11.2012 | 0           | П2           | 1000,00    | 800000,00     | 10000     | 1007,5  | 8 000 000,000                      |
| 14.11.2012 | EO          | Π4           | 200000,00  | 50000000,00   | 24507     | 208228  | 100 000 000 000,000                |
| 28.11.2012 | 0           | П2           | 1000,00    | 800000,00     | 188012    | 1008,5  | 8 000 000,000                      |
| 30.11.2012 | 0           | П5           | 1000,00    | 500000,00     | 729974    | 998,1   | 5 000 000,000                      |
| 30.11.2012 | EO          | ПЗ           | 62500,00   | 487804400,00  | 364       | 66382,5 | 30 487 775 000,000                 |
|            |             |              |            | •             | •         |         | 130 532 085 616,299                |

| Декабр | ь |
|--------|---|
|--------|---|

| дата       | код вида ЦБ | код эмитента | номинал ЦБ | Эмиссия ЦБ      | С прос ЦБ | Курс ЦБ  | Стоимость<br>предложения, тыс. руб |
|------------|-------------|--------------|------------|-----------------|-----------|----------|------------------------------------|
| 05.12.2012 | A           | Π1           | 1,00       | 1110616299,00   | 2541900   | 43,72    | 1 110 616,299                      |
| 11.12.2012 | 0           | П2           | 1000,00    | 8000000,00      | 120000    | 1007     | 8 000 000,000                      |
| 11.12.2012 | EO          | Π2           | 500000,00  | 14000000,00     | 12        | 493350   | 70 000 000 000,000                 |
| 17.12.2012 | A           | П3           | 1,00       | 317637520094,00 | 520133    | 0,74     | 317 637 520,094                    |
| 17.12.2012 | EO          | П3           | 62500,00   | 487804400,00    | 1251      | 65681,88 | 30 487 775 000,000                 |
| 18.12.2012 | A           | П2           | 13502,00   | 272726,00       | 970700    | 22       | 3 682 346,452                      |
| 21.12.2012 | 0           | П3           | 1000,00    | 1000000,00      | 1         | 991,3    | 10 000 000,000                     |
| 21.12.2012 | 0           | П5           | 1000,00    | 500000,00       | 271       | 996      | 5 000 000,000                      |
| 21.12.2012 | EO          | Π4           | 200000,00  | 50000000,00     | 20637     | 208198   | 100 000 000 000,000                |
| 27.12.2012 | A           | Π4           | 0,09       | 9650000000,00   | 1412000   | 25,3     | 868 500,000                        |
| 28.12.2012 | A           | Π1           | 1,00       | 1110616299,00   | 44,99     | 44,99    | 1 110 616,299                      |
| 28.12.2012 | EO          | Π2           | 1000,00    | 133000000,00    | 9         | 963,2    | 133 000 000,000                    |

200 968 184 599,144

|            | Суммарный объем (тыс. руб. | )             |
|------------|----------------------------|---------------|
|            | Предложение                | Спрос         |
| Дата учета |                            |               |
| Октябрь    | 100 483 188 502,909        | 2 705 725,624 |
| Ноябрь     | 130 532 085 616,299        | 6 372 001,412 |
| Декабрь    | 200 968 184 599,144        | 4 674 387,725 |

## Формирование Справочника по эмитентам

| Дата               | кв цб                                          | Код эмитента                   | Номинал ЦБ, "руб" | Эмиссия ЦБ, "шт" | Спрос ЦБ,<br>"шт" | Курс ЦБ,<br>"руб" | Стоимость предложения, "тыс.руб"        | Стоимость спроса,<br>"тыс.руб" |
|--------------------|------------------------------------------------|--------------------------------|-------------------|------------------|-------------------|-------------------|-----------------------------------------|--------------------------------|
| 01.10.2012         | A                                              | П3                             | 1,00              | 317637520094     | 421413            | 0,87              | 317637520,094                           | 366,629                        |
| 01.10.2012         | EO                                             | П2                             | 1000,00           | 133000000        | 8                 | 975,6             | 13300000,000                            | 241,300                        |
| 05.10.2012         | 0                                              | П3                             | 1000,00           | 1000000          | 5002              | 993,5             | 1000000,000                             | 4969,487                       |
| 05.10.2012         | EO                                             | П4                             | 200000,00         | 50000000         | 12631             | 207308            | 10000000000,000                         | 81490567,177                   |
| 10.10.2012         | 0                                              | П2                             | 1000,00           | 8000000          | 24720             | 1015              | 800000,000                              | 25090,800                      |
| 10.10.2012         | A                                              | П4                             | 0,09              | 9650000000       | 1813300           | 24,31             | 868500,000                              | 44081,323                      |
| 24.10.2012         | A                                              | Π2<br>Π2                       | 13502,50          | 272726           | 360100            | 30                | 3682482,815                             | 10803,000                      |
| 31.10.2012         |                                                | 113                            | 1000,00           | 1000000          | 1000              | 989,8             | 1000000,000                             | 989,800                        |
| 14.11.2012         | A<br>0                                         | 115                            | 1,00              | 2200000000       | 2610              | 195,39            | 2200000,000                             | 227840,371                     |
| 14.11.2012         | 0<br>^                                         | Π4<br>Π1                       | 1 00              | 1110616299       | 2020700           | 40.99             | 1110616 299                             | 25797,170                      |
| 14.11.2012         | <u>∧</u><br>∩                                  | Π2                             | 1,00              | 800000           | 10000             | 1007.5            | 8000000 000                             | 10075 000                      |
| 14.11.2012         | EO                                             | Π4                             | 200000.00         | 50000000         | 24507             | 208228            | 1000000,000                             | 161902733 257                  |
| 28 11 2012         | 0                                              | Π2                             | 1000.00           | 8000000          | 188012            | 1008.5            | 800000000000000000000000000000000000000 | 189610 102                     |
| 30.11.2012         | 0                                              | П5                             | 1000.00           | 5000000          | 729974            | 998.1             | 5000000.000                             | 728587.049                     |
| 30.11.2012         | EO                                             | ПЗ                             | 62500.00          | 487804400        | 364               | 66382.5           | 30487775000.000                         | 968363.189                     |
| 05.12.2012         | A                                              | П1                             | 1,00              | 1110616299       | 2541900           | 43,72             | 1110616,299                             | 111131,868                     |
| 11.12.2012         | 0                                              | П2                             | 1000,00           | 8000000          | 120000            | 1007              | 800000,000                              | 120840,000                     |
| 11.12.2012         | EO                                             | П2                             | 500000,00         | 14000000         | 12                | 493350            | 7000000000,000                          | 182049,702                     |
| 17.12.2012         | A                                              | П3                             | 1,00              | 317637520094     | 520133            | 0,74              | 317637520,094                           | 384,898                        |
| 17.12.2012         | EO                                             | П3                             | 62500,00          | 487804400        | 1251              | 65681,88          | 30487775000,000                         | 3325447,069                    |
| 18.12.2012         | A                                              | П2                             | 13502,00          | 272726           | 970700            | 22                | 3682346,452                             | 21355,400                      |
| 21.12.2012         | 0                                              | П3                             | 1000,00           | 1000000          | 1                 | 991,3             | 1000000,000                             | 0,991                          |
| 21.12.2012         | 0                                              | П5                             | 1000,00           | 5000000          | 271               | 996               | 500000,000                              | 269,916                        |
| 21.12.2012         | EO                                             | П4                             | 200000,00         | 50000000         | 20637             | 208198            | 10000000000,000                         | 131988424,961                  |
| 27.12.2012         | A                                              | П4                             | 0,09              | 9650000000       | 1412000           | 25,3              | 868500,000                              | 35723,600                      |
| 28.12.2012         | A                                              | П1                             | 1,00              | 1110616299       | 45                | 44,99             | 1110616,299                             | 2,025                          |
| 28.12.2012         | EO                                             | П2                             | 1000,00           | 133000000        | 9                 |                   | 13300000,000                            | 0,000                          |
| 16                 | <b>Da</b>                                      | 14                             |                   |                  |                   |                   |                                         |                                |
| код эмитента _ ▼   | Данные 💌 💌                                     |                                |                   |                  |                   |                   |                                         |                                |
|                    | Сумма по полю Стоимость предложения, тыс.рус   | 196421 79                      |                   |                  |                   |                   |                                         |                                |
| Π2                 | Сумма по полю Стоимость предложения. "тыс.руб" | 70305364829.27                 |                   |                  |                   |                   |                                         |                                |
|                    | Сумма по полю Стоимость спроса, "тыс.руб"      | 560065,30                      |                   |                  |                   |                   |                                         |                                |
| ПЗ                 | Сумма по полю Стоимость предложения, "тыс.руб" | 61640825040,19                 |                   |                  |                   |                   |                                         |                                |
|                    | Сумма по полю Стоимость спроса, "тыс.руб"      | 4300522,06                     |                   |                  |                   |                   |                                         |                                |
| Π4                 | Сумма по полю Стоимость предложения, "тыс.руб" | 300021737000,00                |                   |                  |                   |                   |                                         |                                |
|                    | Сумма по полю Стоимость спроса, "тыс.руб"      | 375464924,49                   |                   |                  |                   |                   |                                         |                                |
| 115                | Сумма по полю Стоимость предложения, "тыс.руб" | 12200000,00                    |                   |                  |                   |                   |                                         |                                |
|                    | Сумма по полю стоимость спроса, тыс.рус        | 300037,34<br>20 01703400010 25 |                   |                  |                   |                   |                                         |                                |
| Итог Сумма по полн | а Стоимость предложения, тыс.рус               | 381478630.98                   |                   |                  |                   |                   |                                         |                                |
|                    |                                                |                                |                   |                  |                   |                   |                                         |                                |
|                    |                                                |                                |                   |                  |                   |                   |                                         |                                |
|                    |                                                | Суммар                         | ная стоимость     |                  |                   |                   |                                         |                                |
|                    | 'AMUTCUTLI                                     | <br>(                          |                   |                  |                   |                   |                                         |                                |
| T/                 | умитенны                                       |                                | General Centre    |                  |                   |                   |                                         |                                |
| код                | наименование                                   | предложение                    | Спрос             |                  |                   |                   |                                         |                                |
| m                  | ОАО «Аэрофлот»                                 | 3331848,897                    | 196421,786        |                  |                   |                   |                                         |                                |
| П2                 | ОАО «Алроса»                                   | 70305364829,267                | 560065,304        |                  |                   |                   |                                         |                                |
| ПЗ                 | ОАО «Русгидро»                                 | 61640825040,188                | 4300522,064       |                  |                   |                   |                                         |                                |
| П4                 | ОАО АФК «Система»                              | 300021737000,000               | 375464924,489     |                  |                   |                   |                                         |                                |
| П5                 | ОАО «Татнефть»                                 | 12200000,000                   | 956697,337        |                  |                   |                   |                                         |                                |
|                    |                                                |                                |                   |                  |                   |                   |                                         |                                |
|                    |                                                |                                |                   |                  |                   |                   |                                         |                                |

## Сводные таблицы с расчетами

| База данных ЦБ |                      |                                                          |                     |                   |                   |                     |                        |                     |
|----------------|----------------------|----------------------------------------------------------|---------------------|-------------------|-------------------|---------------------|------------------------|---------------------|
|                |                      |                                                          |                     |                   |                   |                     | Стоимость предложения, | Стоимость спроса,   |
| Дата           | квць                 | Код эмитента                                             | Номинал ЦЬ, "руб"   | Эмиссия ЦЬ, "шт"  | Спрос ЦЬ, "шт"    | Курс ЦЬ, "руб"      | "тыс.руб"              | "тыс.руб"           |
| 01.10.2012     | A                    | ПЗ                                                       | 1,00                | 317637520094      | 421413            | 0,87                | 317637520,094          | 366,629             |
| 01.10.2012     | EO                   | П2                                                       | 1000,00             | 133000000         | 8                 | 975,60              | 4111947700,000         | 241300,221          |
| 05.10.2012     | 0                    | ПЗ                                                       | 1000,00             | 1000000           | 5002              | 993,50              | 1000000,000            | 4969487,000         |
| 05.10.2012     | EO                   | Π4                                                       | 20000,00            | 50000000          | 12631             | 207380,00           | 311210000000,000       | 16303773922076,000  |
| 10.10.2012     | 0                    | Π2                                                       | 1000.00             | 8000000           | 24720             | 1015.00             | 800000.000             | 25090800.000        |
| 10.10.2012     | A                    | Π4                                                       | 0,09                | 965000000         | 1813300           | 24,31               | 868500,000             | 3967,319            |
| 24.10.2012     | A                    | Π2                                                       | 13502.50            | 272726            | 360100            | 30.00               | 3682482.815            | 145867507.500       |
| 31.10.2012     | 0                    | ПЗ                                                       | 1000.00             | 1000000           | 1000              | 989.80              | 10000000.000           | 989800.000          |
| 02.11.2012     | A                    | П5                                                       | 1.00                | 220000000         | 1166080           | 195.39              | 2200000.000            | 227840.371          |
| 14.11.2012     | 0                    | Π4                                                       | 1000.00             | 2000000           | 3510              | 967.00              | 20000000.000           | 3394170.000         |
| 14 11 2012     | A                    | Π1                                                       | 1.00                | 1110616299        | 2080700           | 40.99               | 1110616.299            | 85287 893           |
| 14 11 2012     | 0                    | Π2                                                       | 1000.00             | 800000            | 10000             | 1007.50             | 8000000.000            | 10075000.000        |
| 14 11 2012     | EO                   | Π4                                                       | 200000.00           | 5000000           | 24507             | 208228.00           | 317267000000000000     | 32380546651442.600  |
| 28 11 2012     | 0                    | Π?                                                       | 1000.00             | 8000000           | 188012            | 1008.50             | 800000 000             | 189610102.000       |
| 30.11.2012     | 0                    | Π5                                                       | 1000,00             | 5000000           | 729974            | 998.10              | 5000000,000            | 728587049.400       |
| 30.11.2012     | FO                   | Π3                                                       | 62500.00            | 487804400         | 364               | 66382.50            | 1221825022122 500      | 60522690322 313     |
| 05 12 2012     | 10                   | Π1                                                       | 1.00                | 1110616200        | 2541000           | 42 72               | 1110616 200            | 111121.969          |
| 03.12.2012     | A 0                  | П2                                                       | 1,00                | 2000000           | 120000            | 43,72               | 2000000.000            | 120840000 000       |
| 11.12.2012     | 50                   | <u>П2</u>                                                | 500000.00           | 14000000          | 12                | 402250.00           | 2162642000000 000      | 01004961060.000     |
| 11.12.2012     | EU                   | 112                                                      | 1.00                | 217627620004      | 14                | 493330,00           | 2102042000000,000      | 91024631000,000     |
| 17.12.2012     | A EO                 | 113                                                      | 1,00                | 31/03/320094      | 1261              | 0,74                | 317037320,094          | 304,070             |
| 17.12.2012     | EU                   | 115                                                      | 02500,00            | 467604400         | 1251              | 03061,66            | 12536796665577,500     | 207640441769,005    |
| 18.12.2012     | A                    | 112                                                      | 13502,50            | 272720            | 970700            | 22,00               | 3082482,815            | 288351288,500       |
| 21.12.2012     | 0                    | 113                                                      | 1000,00             | 1000000           | 1                 | 991,30              | 1000000,000            | 991,300             |
| 21.12.2012     | 0                    | 115                                                      | 1000,00             | 5000000           | 2/1               | 996,00              | 500000,000             | 269916,000          |
| 21.12.2012     | EU                   | 114                                                      | 200000,00           | 50000000          | 20637             | 208198,00           | 307194000000,000       | 26397684992288,900  |
| 27.12.2012     | A                    | 114                                                      | 0,09                | 9650000000        | 1412000           | 25,30               | 868500,000             | 3215,124            |
| 28.12.2012     | A                    | 111                                                      | 1,00                | 1110616299        | 45                | 44,99               | 1110616,299            | 2,025               |
| 28.12.2012     | EU                   | 112                                                      | 1000,00             | 13300000          | ÿ                 | 963,20              | 4039569100,000         | 203294,802          |
|                |                      |                                                          |                     |                   |                   |                     |                        |                     |
|                |                      |                                                          |                     |                   |                   |                     |                        |                     |
|                |                      |                                                          | <u>код эмитента</u> | กา                |                   |                     | Π¢                     | 06                  |
|                | коцо•                | Данные<br>Очима по полю Стоимость предложения. "тыс руб" | 22210/0 007         | 7264065 620       | 625275040 100     | 1727000.000         | 2200000 000            | БИООПОРБИ 715       |
|                | ~                    | Сумма по полю Стоимость спроса. "тыс руб"                | 196421 786          | 434218796 000     | 751 528           | 7182 443            | 2200000,000            | 434650002 128       |
|                | -                    | Сумма по полю Разность                                   | 3135427,100         | -426853830.370    | 635274288.660     | 1729817 557         | 1972159 620            | 215257862 587       |
|                | -                    | Структура предложений по эмитентам                       | 0.05%               | 99.90%            | 0.00%             | 0.00%               | 0.05%                  | 100.00%             |
|                | -                    | Структура предложения на ответся на ПБ эмитентов         | 100.00%             | 0,00%             | 0,00%             | 0,00%               | 0,00%                  | 0.00%               |
|                | EQ                   | Сумма по полю Стоимость предложения. "тыс руб"           | 100,0070            | 2160693516800.000 | 2455704910480.000 | 9356710000000.000   | 0,0070                 | 13973108427280.000  |
|                |                      | Сумма по полю Стоимость спроса. "тыс.руб"                |                     | 91025355655.083   | 268363141111.378  | 75082005565807.500  |                        | 75441394062574.000  |
|                |                      | Сумма по полю Разность                                   | 0.000               | 2069668161144.920 | 2187341769368.620 | -65725295565807.500 | 0.000                  | -61468285635294.000 |
|                |                      | Структура предложений по эмитентам                       | 0,00%               | 0,12%             | 0,36%             | 99,52%              | 0,00%                  | 100,00%             |
|                |                      | Структура спроса на ЦБ эмитентов                         | 0,00%               | 99,15%            | 100,00%           | 100,00%             | 0,00%                  | 100,00%             |
|                | 0                    | Сумма по полю Стоимость предложения, "тыс.руб"           |                     | 32000000,000      | 3000000,000       | 2000000,000         | 10000000,000           | 9200000,000         |
|                |                      | Сумма по полю Стоимость спроса, "тыс.руб"                |                     | 345615902,000     | 5960278,300       | 3394170,000         | 728856965,400          | 1083827315,700      |
|                |                      | Сумма по полю Разность                                   | 0,000               | -313615902,000    | 24039721,700      | 16605830,000        | -718856965,400         | -991827315,700      |
|                |                      | Структура предложений по эмитентам                       | 0,00%               | 31,89%            | 0,55%             | 0,31%               | 67,25%                 | 100,00%             |
|                |                      | Структура спроса на ЦБ эмитентов                         | 0,00%               | 0,38%             | 0,00%             | 0,00%               | 99,97%                 | 0,00%               |
|                | Итог Сумма по полю ( | Стоимость предложения, "тыс.руб"                         | 3331848,897         | 2160732881765,630 | 2456370185520,190 | 9356731737000,000   | 12200000,000           | 13973850336134,700  |
|                | Итог Сумма по полю ( | Стоимость спроса, "тыс.руб"                              | 196421,786          | 91805190353,083   | 268369102141,205  | 75082008967160,000  | 729084805,771          | 75442912540881,800  |
|                | Итог Сумма по полю Р | Разность                                                 | 3135427,111         | 2068927691412,550 | 2188001083378,980 | -65725277230160,000 | -716884805,771         | -61469062204747,100 |
|                | Итог Структура предл | ожений по эмитентам                                      | 0,00%               | 0,12%             | 0,36%             | 99,52%              | 0,00%                  | 100,00%             |
|                | Итог Структура спрос | а на ЦЬ эмитентов                                        | 100,00%             | 100,00%           | 100,00%           | 100,00%             | 100,00%                | 100,00%             |
|                |                      |                                                          |                     |                   |                   |                     |                        |                     |

# Формирование «Справочника спроса и эмиссии по учетным периодам с использованием сводных таблиц»

| База данных ЦБ                                                                                                    |                                                                                                    |                                                                                                    |                                                                                                    |                                                                                                    |                                                                                                    |                                                                                               |                                                                                                    |
|----------------------------------------------------------------------------------------------------|----------------------------------------------------------------------------------------------------|----------------------------------------------------------------------------------------------------|----------------------------------------------------------------------------------------------------|----------------------------------------------------------------------------------------------------|----------------------------------------------------------------------------------------------------|-----------------------------------------------------------------------------------------------|----------------------------------------------------------------------------------------------------|
| Дата                                                                                                    | кв цб                                                                                                    | Код эмитента                                                                                                    | Номинал ЦБ, "руб"                                                                                                    | Эмиссия ЦБ, "шт"                                                                                                    | Спрос ЦБ, "шт"                                                                                                    | Курс ЦБ, "руб"                                                                                | Стоимость предложения,<br>"тыс.руб"                                                                                                    |
| 01.10.2012                                                                                                    | A                                                                                                    | П3                                                                                                    | 1,00                                                                                                    | 317637520094                                                                                                    | 421413                                                                                                    | 0,87                                                                                          | 317637520,094                                                                                                    |
| 01.10.2012                                                                                                    | EO                                                                                                    | П2                                                                                                    | 1000,00                                                                                                    | 133000000                                                                                                    | 8                                                                                                    | 975,60                                                                                        | 4111947700,000                                                                                                    |
| 05.10.2012                                                                                                    | 0                                                                                                    | ПЗ                                                                                                    | 1000,00                                                                                                    | 1000000                                                                                                    | 5002                                                                                                    | 993,50                                                                                        | 1000000,000                                                                                                    |
| 05.10.2012                                                                                                    | EO                                                                                                    | Π4                                                                                                    | 200000,00                                                                                                    | 50000000                                                                                                    | 12631                                                                                                    | 207380,00                                                                                     | 311210000000,000                                                                                                    |
| 10.10.2012                                                                                                    | 0                                                                                                    | 112                                                                                                    | 1000,00                                                                                                    | 8000000                                                                                                    | 24720                                                                                                    | 1015,00                                                                                       | 800000,000                                                                                                    |
| 10.10.2012                                                                                                    | A                                                                                                    | 114                                                                                                    | 0,09                                                                                                    | 965000000                                                                                                    | 1813300                                                                                                    | 24,31                                                                                         | 868500,000                                                                                                    |
| 24.10.2012                                                                                                    | A                                                                                                    | П2                                                                                                    | 1000.00                                                                                                    | 1000000                                                                                                    | 1000                                                                                                    | 30,00                                                                                         | 1000000 000                                                                                                    |
| 02 11 2012                                                                                                    | <u> </u>                                                                                                    | П5                                                                                                    | 1.00                                                                                                    | 220000000                                                                                                    | 1166080                                                                                                    | 195.39                                                                                        | 2200000.000                                                                                                    |
| 14 11 2012                                                                                                    | <u> </u>                                                                                                    | Π4                                                                                                    | 1000.00                                                                                                    | 20000000                                                                                                    | 3510                                                                                                    | 967.00                                                                                        | 2000000 000                                                                                                    |
| 14 11 2012                                                                                                    | A                                                                                                    | Π1                                                                                                    | 1.00                                                                                                    | 1110616299                                                                                                    | 2080700                                                                                                    | 40.99                                                                                         | 1110616 299                                                                                                    |
| 14.11.2012                                                                                                    | 0                                                                                                    | П2                                                                                                    | 1000.00                                                                                                    | 8000000                                                                                                    | 10000                                                                                                    | 1007.50                                                                                       | 800000.000                                                                                                    |
| 14.11.2012                                                                                                    | EO                                                                                                    | Π4                                                                                                    | 200000,00                                                                                                    | 50000000                                                                                                    | 24507                                                                                                    | 208228,00                                                                                     | 317267000000,000                                                                                                    |
| 28.11.2012                                                                                                    | 0                                                                                                    | П2                                                                                                    | 1000,00                                                                                                    | 8000000                                                                                                    | 188012                                                                                                    | 1008,50                                                                                       | 800000,000                                                                                                    |
| 30.11.2012                                                                                                    | 0                                                                                                    | П5                                                                                                    | 1000,00                                                                                                    | 5000000                                                                                                    | 729974                                                                                                    | 998,10                                                                                        | 500000,000                                                                                                    |
| 30.11.2012                                                                                                    | EO                                                                                                    | ПЗ                                                                                                    | 62500,00                                                                                                    | 487804400                                                                                                    | 364                                                                                                    | 66382,50                                                                                      | 1221825022122,500                                                                                                    |
| 05.12.2012                                                                                                    | A                                                                                                    | П1                                                                                                    | 1,00                                                                                                    | 1110616299                                                                                                    | 2541900                                                                                                    | 43,72                                                                                         | 1110616,299                                                                                                    |
| 11.12.2012                                                                                                    | 0                                                                                                    | П2                                                                                                    | 1000,00                                                                                                    | 8000000                                                                                                    | 120000                                                                                                    | 1007,00                                                                                       | 800000,000                                                                                                    |
| 11.12.2012                                                                                                    | EO                                                                                                    | П2                                                                                                    | 500000,00                                                                                                    | 14000000                                                                                                    | 12                                                                                                    | 493350,00                                                                                     | 2152542000000,000                                                                                                    |
| 17.12.2012                                                                                                    | A                                                                                                    | ПЗ                                                                                                    | 1,00                                                                                                    | 317637520094                                                                                                    | 520133                                                                                                    | 0,74                                                                                          | 317637520,094                                                                                                    |
| 17.12.2012                                                                                                    | EO                                                                                                    | 113                                                                                                    | 62500,00                                                                                                    | 487804400                                                                                                    | 1251                                                                                                    | 65681,88                                                                                      | 1233879888357,500                                                                                                    |
| 18.12.2012                                                                                                    | A                                                                                                    | 112                                                                                                    | 13502,50                                                                                                    | 272726                                                                                                    | 970700                                                                                                    | 22,00                                                                                         | 3682482,815                                                                                                    |
| 21.12.2012                                                                                                    | <u> </u>                                                                                                    | 113                                                                                                    | 1000,00                                                                                                    | 5000000                                                                                                    | 271                                                                                                    | 991,30                                                                                        | 5000000,000                                                                                                    |
| 21.12.2012                                                                                                    | 50                                                                                                    | 115                                                                                                    | 200000.00                                                                                                    | \$000000                                                                                                    | 20637                                                                                                    | 202192.00                                                                                     | 307194000000 000                                                                                                    |
| 27.12.2012                                                                                                    | A                                                                                                    | 114                                                                                                    | 0.09                                                                                                    | 965000000                                                                                                    | 1412000                                                                                                    | 2530                                                                                          | 868500.000                                                                                                    |
| 28 12 2012                                                                                                    | A                                                                                                    | Π1                                                                                                    | 1.00                                                                                                    | 1110616299                                                                                                    | 45                                                                                                    | 44.99                                                                                         | 1110616 299                                                                                                    |
| 28.12.2012                                                                                                    | EO                                                                                                    | П2                                                                                                    | 1000.00                                                                                                    | 133000000                                                                                                    | 9                                                                                                    | 963.20                                                                                        | 4039569100.000                                                                                                    |
|                                                                                                    |                                                                                                    |                                                                                                    |                                                                                                    |                                                                                                    |                                                                                                    |                                                                                               |                                                                                                    |
|                                                                                                    |                                                                                                    |                                                                                                    |                                                                                                    |                                                                                                    |                                                                                                    |                                                                                               |                                                                                                    |
|                                                                                                    |                                                                                                    |                                                                                                    |                                                                                                    |                                                                                                    |                                                                                                    |                                                                                               |                                                                                                    |
|                                                                                                    |                                                                                                    |                                                                                                    | Курсцв, рус                                                                                                    |                                                                                                    | 000000 74 040000 74                                                                                                    | 100000 74 500000 74                                                                           |                                                                                                    |
| Номинал ЦБ, "руб" 💌                                                                                                    | іДата — — — — — — — — — — — — — — — — — —                                                                                                    | Данные                                                                                                    | <u>Сурсцв, рус</u><br>0,74-10000,74                                                                                                    | 60000,74-70000,74                                                                                                    | 200000,74-210000,74                                                                                                    | 490000,74-500000,74                                                                           | Общий итог                                                                                                    |
| <u>Номинал ЦБ, "руб"</u> .<br>0,09-10000,09                                                                                                    | Дата 🕞                                                                                                    | Данные<br>Сумма по полю Эмиссия ЦБ, "шт"<br>Сумма по полю Спрос ЦБ, "шт"                                                                                                    | о,74-10000,74<br>327448520094,000<br>2265443.000                                                                                                    | 60000,74-70000,74                                                                                                    | 200000,74-210000,74                                                                                                    | 490000,74-500000,74                                                                           | Общий итог<br>327448520094,000<br>2265443.000                                                                                                    |
| <u>Номинал ЦБ, "руб"</u> .<br>0,09-10000,09                                                                                                    | Дата 🕞                                                                                                    | Данные<br>Сумма по полю Эмиссия ЦБ, "шт"<br>Сумма по полю Спрос ЦБ, "шт"<br>Сумма по полю Эмиссия ЦБ "шт"                                                                                                    | 0,74-10000,74<br>327448520094,000<br>2265443,000<br>3351616299.000                                                                                                    | 60000,74-70000,74                                                                                                    | 200000,74-210000,74                                                                                                    | 490000,74-500000,74                                                                           | Общий итог<br>327448520094,000<br>2265443,000<br>3351616299,000                                                                                                    |
| <u>Номинал ЦБ, "руб"</u> .<br>0,09-10000,09                                                                                                    | Дата (т<br>окт<br>ноя                                                                                                    | Данные<br>Сумма по полю Эмиссия ЦБ, "шт"<br>Сумма по полю Спрос ЦБ, "шт"<br>Сумма по полю Эмиссия ЦБ, "шт"<br>Сумма по полю Спрос ЦБ, "шт"                                                                                                    | 0,74-10000,74<br>327448520094,000<br>2265443,000<br>3351616299,000<br>4178276,000                                                                                                    | 60000,74-70000,74                                                                                                    | 200000,74-210000,74                                                                                                    | 490000,74-500000,74                                                                           | Общий итог<br>327448520094,000<br>2265443,000<br>3351616299,000<br>4178276,000                                                                                                    |
| Номинал ЦБ., "руб" 💌<br>0,09-10000,09                                                                                                    | Дата 🕞                                                                                                    | Данные<br>Сумма по полю Эмиссия ЦБ, "шт"<br>Сумма по полю Спрос ЦБ, "шт"<br>Сумма по полю Эмиссия ЦБ, "шт"<br>Сумма по полю Спрос ЦБ, "шт"                                                                                                    | 0,74-10000,74<br>327448520094,000<br>2265443,000<br>3351616299,000<br>4178276,000<br>329664752692,000                                                                                                    | 60000,74-70000,74                                                                                                    | 200000,74-210000,74                                                                                                    | 490000,74-500000,74                                                                           | Общий итог<br>327448520094,000<br>2265443,000<br>3351616299,000<br>4178276,000<br>329684752692,000                                                                                                    |
| Номинал ЦБ. *руб" .<br>0,09-10000,09                                                                                                    | Дата странаторования странаторования с странаторования с странаторования с странаторования с странаторования с с<br>дек                                                                                                    | Данные<br>Сумма по полю Эмиссия ЦБ, "шт"<br>Сумма по полю Спрос ЦБ, "шт"<br>Сумма по полю Эмиссия ЦБ, "шт"<br>Сумма по полю Спрос ЦБ, "шт"<br>Сумма по полю Спрос ЦБ, "шт"                                                                                                    | 0,74-10000,74<br>327448520094,000<br>2285443,000<br>3351616299,000<br>4178276,000<br>329664752692,000<br>4594359,000                                                                                                    | 80000,74-70000,74                                                                                                    | 200000,74-210000,74                                                                                                    | 490000,74-500000,74                                                                           | Общий итог<br>327448520094,000<br>2285443,000<br>3351616299,000<br>4178276,000<br>329664752892,000<br>4594359,000                                                                                                    |
| Номинал Ц.Б., "руб"                                                                                                    | Дата                                                                                                    | Данные<br>Сумма по полю Эмиссия ЦБ, "шт"<br>Сумма по полю Спрос ЦБ, "шт"<br>Сумма по полю Эмиссия ЦБ, "шт"<br>Сумма по полю Спрос ЦБ, "шт"<br>Сумма по полю Эмиссия ЦБ, "шт"<br>Сумма по полю Спрос ЦБ, "шт"                                                                                                    | NYDE LBS, 1990           0.74-10000,74           327448520094,000           2265443,000           3351616299,000           4178276,000           459452,000           6604483805,000                                                                                                    | 80000,74-70000,74                                                                                                    | 200000,74-210000,74                                                                                                    | 490000,74-500000,74                                                                           | Общий итог<br>327448520094,000<br>2265443,000<br>3351616299,000<br>4178276,000<br>329684752682,000<br>4594359,000<br>66046483085,000                                                                                                    |
| Номинал ЦБ, "руб"<br>0,09-10000,09<br>0,09-10000,09<br>0,09-10000,09 Сумма по по<br>1000-10000,09 Сумма по по                                                                                                    | Дата •<br>окт<br>ноя<br>дек<br>элю Эмиссия ЦБ, "шт"<br>олю Спрос ЦБ, "шт"                                                                                                    | Данные<br>Сумма по полю Эмиссия ЦБ, "шт"<br>Сумма по полю Спрос ЦБ, "шт"<br>Сумма по полю Эмиссия ЦБ, "шт"<br>Сумма по полю Эмиссия ЦБ, "шт"<br>Сумма по полю Спрос ЦБ, "шт"<br>Сумма по полю Спрос ЦБ, "шт"<br>Сумма по полю Эмиссия ЦБ, "шт"                                                                                                    | Nybe         Nybe           0.74-10000,74                                                                                                    | 80000,74-70000,74                                                                                                    | 200000,74-210000,74                                                                                                    | 490000,74-500000,74                                                                           | Общий итог<br>327448520094,000<br>2265443,000<br>3351616299,000<br>4178276,000<br>329664752882,000<br>4594359,000<br>66046489085,000<br>11038078,000                                                                                                    |
| Номинал Ц.Б., "руб"<br>0,09-10000,09<br>0,09-10000,09 Сумма по по<br>0,09-10000,09 Сумма по по<br>10000,09-20000,09                                                                                                    | Дата<br>окт<br>ноя<br>дек<br>элю Эмиссия ЦБ, "шт"<br>окт                                                                                                    | Данные<br>Сумма по полю Эмиссия ЦБ, "шт"<br>Сумма по полю Эмиссия ЦБ, "шт"<br>Сумма по полю Эмиссия ЦБ, "шт"<br>Сумма по полю Эмиссия ЦБ, "шт"<br>Сумма по полю Эмиссия ЦБ, "шт"<br>Сумма по полю Эмиссия ЦБ, "шт"<br>Сумма по полю Эмиссия ЦБ, "шт"<br>Сумма по полю Эмиссия ЦБ, "шт"                                                                                                    | NYLE LLB.         NYLO           0.74-10000,74         327448520094,000           327448520094,000         2266443,000           3351616299,000         4178276,000           329664752692,000         66046489085,000           66046489085,000         1038078,000           272726,000         360100,000                                                                                                    | 80000,74-70000,74                                                                                                    | 200000,74-210000,74                                                                                                    | 490000,74-500000,74                                                                           | Общий итог<br>327448520094,000<br>2265443,000<br>3351616299,000<br>4178276,000<br>329684752682,000<br>66048489085,000<br>66048489085,000<br>1103078,000<br>272728,000<br>380100,000                                                                                                    |
| Номинал Ц.Б., "руб"<br>0,09-10000,09<br>0,09-10000,09 Сумма по по<br>0,09-10000,09 Сумма по по<br>10000,09-20000,09                                                                                                    | Дата Скт<br>окт<br>ноя<br>дек<br>элю Эмиссия ЦБ, "шт"<br>элю Спрос ЦБ, "шт"<br>окт<br>лек                                                                                                    | Данные<br>Сумма по полю Эмиссия ЦБ, "шт"<br>Сумма по полю Спрос ЦБ, "шт"<br>Сумма по полю Эмиссия ЦБ, "шт"<br>Сумма по полю Эмиссия ЦБ, "шт"<br>Сумма по полю Эмиссия ЦБ, "шт"<br>Сумма по полю Эмиссия ЦБ, "шт"<br>Сумма по полю Эмиссия ЦБ, "шт"<br>Сумма по полю Эмиссия ЦБ, "шт"                                                                                                    | NYDE LBS, PVO           0.74-10000,74           327448520094,000           3286443,000           3351618299,000           4178276,000           329664752892,000           4594359,000           660484889085,000           11039078,000           272726,000           380100,000           272726,000                                                                                                    | 80000,74-70000,74                                                                                                    | 200000,74-210000,74                                                                                                    | 490000,74-500000,74                                                                           | Общий итог<br>327448520094,000<br>2265443,000<br>3351616299,000<br>4178276,000<br>329664752692,000<br>459459,000<br>66046489065,000<br>11038078,000<br>272726,000<br>360100,000<br>272726,000                                                                                                    |
| Номинал ЦБ, "руб"<br>0,09-10000,09<br>0,09-10000,09<br>0,09-10000,09 Сумма по по<br>10000,09-20000,09                                                                                                    | Дата<br>окт<br>ноя<br>дек<br>элю Эмиссия ЦБ, "шт"<br>окт<br>окт<br>дек                                                                                                    | Данные<br>Сумма по полю Эмиссия ЦБ, "шт"<br>Сумма по полю Эмиссия ЦБ, "шт"<br>Сумма по полю Эмиссия ЦБ, "шт"<br>Сумма по полю Эмиссия ЦБ, "шт"<br>Сумма по полю Эмиссия ЦБ, "шт"<br>Сумма по полю Эмиссия ЦБ, "шт"<br>Сумма по полю Эмиссия ЦБ, "шт"<br>Сумма по полю Эмиссия ЦБ, "шт"<br>Сумма по полю Эмиссия ЦБ, "шт"<br>Сумма по полю Эмиссия ЦБ, "шт"                                                                                                    | NYDE LBE, PyG           0.74-10000,74           327448520094,000           2266443,000           3351816299,000           4178276,000           329664752692,000           66046488085,000           66046488085,000           10327726,000           380100,000           272726,000           970700,000                                                                                                    | 80000,74-70000,74                                                                                                    | 200000,74-210000,74                                                                                                    | 490000,74-500000,74                                                                           | Общий итог<br>327448520094,000<br>2265443,000<br>3351616299,000<br>4178276,000<br>650464752682,000<br>65046489085,000<br>11038078,000<br>272728,000<br>360100,000<br>272728,000<br>970700,000                                                                                                    |
| Номинал Ц.Б., "руб"<br>0,09-10000,09<br>0,09-10000,09 Сумма по по<br>0,09-10000,09 Сумма по по<br>10000,09-20000,09<br>10000,09-20000,09 Сумма                                                                                                    | Дата<br>окт<br>ноя<br>дек<br>элю Эмиссия ЦБ, "шт"<br>элю Спрос ЦБ, "шт"<br>окт<br>дек<br>по полю Эмиссия ЦБ, "ш                                                                                                    | Данные<br>Сумма по полю Эмиссия ЦБ, "шт"<br>Сумма по полю Спрос ЦБ, "шт"<br>Сумма по полю Олиссия ЦБ, "шт"<br>Сумма по полю Эмиссия ЦБ, "шт"<br>Сумма по полю Эмиссия ЦБ, "шт"<br>Сумма по полю Эмиссия ЦБ, "шт"<br>Сумма по полю Эмиссия ЦБ, "шт"<br>Сумма по полю Эмиссия ЦБ, "шт"<br>Сумма по полю Эмиссия ЦБ, "шт"<br>Сумма по полю Эмиссия ЦБ, "шт"<br>Сумма по полю Спрос ЦБ, "шт"<br>сумма по полю Спрос ЦБ, "шт"<br>т"                                                                                                    | NYDE LBS, PVO           0.74-10000,74           327448520094,000           2285443,000           3351618299,000           4178276,000           329664752692,000           66046489085,000           11038078,000           272726,000           36100,000           272726,000           970700,000           545452,000                                                                                                    | 80000,74-70000,74                                                                                                    | 200000,74-210000,74                                                                                                    | 490000,74-500000,74                                                                           | Общий итог<br>327448520094,000<br>2265443,000<br>3351616299,000<br>4178276,000<br>660464782689,000<br>66046489095,000<br>11038078,000<br>272726,000<br>360100,000<br>272726,000<br>370700,000<br>545452,000                                                                                                    |
| Номинал ЦБ, "руб"<br>0,09-10000,09<br>0,09-10000,09 Сумма по по<br>0,09-10000,09 Сумма по по<br>10000,09-20000,09<br>10000,09-20000,09 Сумма                                                                                                    | Дата<br>окт<br>ноя<br>дек<br>элю Эмиссия ЦБ, "шт"<br>окт<br>дек<br>по полю Эмиссия ЦБ, "шт"<br>по полю Эмиссия ЦБ, "шт"                                                                                                    | Данные<br>Сумма по полю Эмиссия ЦБ, "шт"<br>Сумма по полю Спрос ЦБ, "шт"<br>Сумма по полю Эмиссия ЦБ, "шт"<br>Сумма по полю Эмиссия ЦБ, "шт"<br>Сумма по полю Эмиссия ЦБ, "шт"<br>Сумма по полю Эмиссия ЦБ, "шт"<br>Сумма по полю Эмиссия ЦБ, "шт"<br>Сумма по полю Эмиссия ЦБ, "шт"<br>Сумма по полю Эмиссия ЦБ, "шт"<br>Сумма по полю Эмиссия ЦБ, "шт"<br>Сумма по полю Спрос ЦБ, "шт"<br>т"                                                                                                    | NYDE LBS, PVO           0.74-10000,74           327448520094,000           32761818299,000           4178276,000           4178276,000           4594359,000           660464888085,000           11038078,000           272726,000           380100,000           272726,000           970700,000           5445452,000                                                                                                    | 80000,74-70000,74                                                                                                    | 200000,74-210000,74                                                                                                    | 490000,74-500000,74                                                                           | Общий итог<br>327448520094,000<br>2265443,000<br>3361616299,000<br>4178276,000<br>329664752682,000<br>4594359,000<br>66046489085,000<br>11038078,000<br>272726,000<br>272726,000<br>272726,000<br>360100,000<br>272726,000<br>370700,000<br>545452,000<br>133060,000                                                                                                    |
| Номинал Ц.Б., "руб"<br>0,09-10000,09<br>0,09-10000,09 Сумма по по<br>0,09-10000,09 Сумма по по<br>10000,09-20000,09<br>10000,09-20000,09 Сумма<br>10000,09-20000,09 Сумма<br>10000,09-20000,09 Сумма<br>10000,09-20000,09 Сумма                                                                                                    | Дата<br>окт<br>ноя<br>дек<br>олю Эмиссия ЦБ, "шт"<br>окт<br>окт<br>дек<br>по полю Эмиссия ЦБ, "ш<br>по полю Спрос ЦБ, "шт"<br>ноя                                                                                                    | Данные<br>Сумма по полю Эмиссия ЦБ, "шт"<br>Сумма по полю Эмиссия ЦБ, "шт"<br>Сумма по полю Спрос ЦБ, "шт"<br>Сумма по полю Эмиссия ЦБ, "шт"<br>Сумма по полю Эмиссия ЦБ, "шт"<br>Сумма по полю Эмиссия ЦБ, "шт"<br>Сумма по полю Эмиссия ЦБ, "шт"<br>Сумма по полю Эмиссия ЦБ, "шт"<br>Сумма по полю Эмиссия ЦБ, "шт"<br>Сумма по полю Эмиссия ЦБ, "шт"<br>Сумма по полю Эмиссия ЦБ, "шт"<br>Сумма по полю Эмиссия ЦБ, "шт"<br>Сумма по полю Эмиссия ЦБ, "шт"                                                                                                    | Nybc LBS, 1990           0.74-10000,74           327448520094,000           2266443,000           3351616299,000           4178276,000           329664752692,000           660464889085,000           11038078,000           272726,000           360100,000           272726,000           360100,000           272726,000           360100,000           270700,000           545452,000           1330800,000                                                              | 80000,74-70000,74<br>487804400,000                                                                                       | 200000,74-210000,74                                                                                                    | 490000,74-500000,74                                                                           | Общий итог<br>327448520094,000<br>2265443,000<br>3351616299,000<br>4178276,000<br>660484752682,000<br>66048489085,000<br>11038078,000<br>272728,000<br>360100,000<br>272728,000<br>545452,000<br>645452,000<br>1330800,000<br>487804400,000                                                                                                    |
| Номинал Ц.Б., "руб"<br>0,09-10000,09<br>0,09-10000,09 Сумма по по<br>0,09-10000,09 Сумма по по<br>10000,09-20000,09<br>10000,09-20000,09<br>10000,09-20000,09 Сумма<br>60000,09-70000,09                                                                                                    | Дата<br>окт<br>ноя<br>дек<br>элю Эмиссия ЦБ, "шт"<br>элю Спрос ЦБ, "шт"<br>окт<br>дек<br>по полю Эмиссия ЦБ, "ш<br>по полю Эмиссия ЦБ, "шт"<br>ноя                                                                                                    | Данные     Сумма по полю Эмиссия ЦБ, "шт"     Сумма по полю Спрос ЦБ, "шт"     Сумма по полю Спрос ЦБ, "шт"     Сумма по полю Эмиссия ЦБ, "шт"     Сумма по полю Эмиссия ЦБ, "шт"     Сумма по полю Эмиссия ЦБ, "шт"     Сумма по полю Эмиссия ЦБ, "шт"     Сумма по полю Эмиссия ЦБ, "шт"     Сумма по полю Спрос ЦБ, "шт"     Сумма по полю Спрос ЦБ, "шт"     Сумма по полю Спрос ЦБ, "шт"     Сумма по полю Эмиссия ЦБ, "шт"     Сумма по полю Эмиссия ЦБ, "шт"     Сумма по полю Эмиссия ЦБ, "шт"     Сумма по полю Эмиссия ЦБ, "шт"     Сумма по полю Эмиссия ЦБ, "шт"     Сумма по полю Эмиссия ЦБ, "шт"     Сумма по полю Эмиссия ЦБ, "шт"     Сумма по полю Эмиссия ЦБ, "шт"     Сумма по полю Эмиссия ЦБ, "шт"     Сумма по полю Эмиссия ЦБ, "шт"                                                                                                    | NYDE LBS, 1990           0.74-10000,74           327448520094,000           3286443,000           3351618299,000           4178276,000           4594559,000           68046489085,000           11038078,000           272726,000           380100,000           970700,000           545452,000           1330800,000                                                                                                    | 487804400,000<br>364,000                                                                                                 | 200000,74-210000,74                                                                                                    | 490000,74-500000,74                                                                           | Общий итог<br>327448520094,000<br>2265443,000<br>3351616299,000<br>4178276,000<br>660464583085,000<br>660464683085,000<br>272726,000<br>360100,000<br>370700,000<br>545452,000<br>1330800,000<br>487804400,000<br>384,000                                                                                                    |
| Номинал Ц.Б., "руб"<br>0,09-10000,09<br>0,09-10000,09<br>0,09-10000,09<br>0,09-10000,09<br>0,09-2000,09<br>10000,09-20000,09<br>10000,09-20000,09<br>10000,09-20000,09<br>60000,09-70000,09                                                                                                    | Дата<br>окт<br>ноя<br>дек<br>элю Эмиссия ЦБ, "шт"<br>окт<br>окт<br>дек<br>по полю Эмиссия ЦБ, "ш<br>ноя<br>дек<br>дек                                                                                                    | Данные     Сумма по полю Эмиссия ЦБ, "шт"     Сумма по полю Эмиссия ЦБ, "шт"                                                                                                    | NYDE LBE, PyO           0.74-10000,74           327448520094,000           327448520094,000           32864752092,000           4178276,000           329684752892,000           66046488085,000           1038078,000           272726,000           36010,000           970700,000           545452,000           1330800,000                                                                                                    | 80000,74-70000,74<br>487804400,000<br>384,000<br>487804400,000<br>487804400,000                                          | 200000,74-210000,74                                                                                                    | 490000,74-500000,74                                                                           | Общий итог<br>327448520094,000<br>2265443,000<br>3351616299,000<br>4178276,000<br>660944752682,000<br>66094489085,000<br>66094489085,000<br>11038078,000<br>272728,000<br>360100,000<br>970700,000<br>545452,000<br>130800,000<br>487804400,000<br>364,000<br>487604400,000<br>132,000                                                                                                    |
| Номинал Ц.Б., "руб"<br>0,09-10000,09<br>0,09-10000,09 Сумма по по<br>0,09-10000,09 Сумма по по<br>10000,09-20000,09<br>10000,09-20000,09 Сумма<br>10000,09-20000,09 Сумма<br>60000,09-70000,09                                                                                                    | Дата<br>окт<br>ноя<br>дек<br>олю Эмиссия ЦБ, "шт"<br>олю Спрос ЦБ, "шт"<br>окт<br>дек<br>по полю Эмиссия ЦБ, "ш<br>ноя<br>дек<br>со полю Эмиссия ЦБ, "шт"<br>ноя                                                                                                    | Данные<br>Сумма по полю Эмиссия ЦБ, "шт"<br>Сумма по полю Эмиссия ЦБ, "шт"                                                                                                    | NYDE LBS, 1990           0.744-10000,74           327448520094,000           2286443,000           3351618299,000           4178276,000           328684752892,000           66046489085,000           66046489085,000           272726,000           330100,000           970700,000           545452,000           1330800,000                                                                                                    | 487804400,000<br>487804400,000<br>364,000<br>487804400,000<br>256,000,000<br>9756,000,000                                | 200000,74-210000,74                                                                                                    | 490000,74-500000,74                                                                           | Общий итог<br>327448520094,000<br>2265443,000<br>3351616299,000<br>4178276,000<br>66046489085,000<br>66046489085,000<br>11038078,000<br>272726,000<br>360100,000<br>272728,000<br>370700,000<br>545452,000<br>1330800,000<br>487604400,000<br>284,000<br>487604400,000<br>976609900,000<br>976609900,000<br>97660900,000<br>97600,000<br>97600,000<br>97700,000<br>97700,000<br>97700,000<br>97700,000<br>97600,000<br>97600,000<br>977700,000<br>97700,000<br>97700,000<br>97700,000<br>97700,000<br>97           |
| Номинал Ц.Б., "руб"<br>0,09-10000,09<br>0,09-10000,09 Сумма по по<br>0,09-10000,09 Сумма по по<br>10000,09-20000,09<br>10000,09-20000,09<br>10000,09-20000,09<br>60000,09-70000,09<br>60000,09-70000,09 Сумма                                                                                                    | Дата<br>окт<br>ноя<br>дек<br>элю Эмиссия ЦБ, "шт"<br>элю Спрос ЦБ, "шт"<br>окт<br>дек<br>по полю Эмиссия ЦБ, "ш<br>ноя<br>дек<br>по полю Эмиссия ЦБ, "шт"<br>о полю Эмиссия ЦБ, "шт"                                                                                                    | Данные<br>Сумма по полю Эмиссия ЦБ, "шт"<br>Сумма по полю Спрос ЦБ, "шт"<br>Сумма по полю Спрос ЦБ, "шт"<br>Сумма по полю Эмиссия ЦБ, "шт"<br>Сумма по полю Эмиссия ЦБ, "шт"<br>Сумма по полю Эмиссия ЦБ, "шт"<br>Сумма по полю Спрос ЦБ, "шт"<br>Сумма по полю Спрос ЦБ, "шт"<br>Сумма по полю Эмиссия ЦБ, "шт"<br>Сумма по полю Эмиссия ЦБ, "шт"<br>Сумма по полю Эмиссия ЦБ, "шт"<br>Сумма по полю Эмиссия ЦБ, "шт"<br>Сумма по полю Эмиссия ЦБ, "шт"<br>Сумма по полю Эмиссия ЦБ, "шт"<br>Сумма по полю Эмиссия ЦБ, "шт"<br>Сумма по полю Эмиссия ЦБ, "шт"<br>Сумма по полю Эмиссия ЦБ, "шт"<br>Сумма по полю Эмиссия ЦБ, "шт"                                                                                                    | NYDE LBS, 1990           0.74-10000,74           327448520094,000           327448520094,000           32864752099,000           4178276,000           459452,000           680464889085,000           11038078,000           272726,000           380100,000           970700,000           545452,000           1330800,000                                                                                                    | 487804400,000<br>487804400,000<br>364,000<br>487804400,000<br>1251,000<br>975608800,000<br>1815 000                      | 200000,74-210000,74                                                                                                    | 490000,74-500000,74                                                                           | Общий итог<br>327446520094,000<br>2265443,000<br>3351616299,000<br>4178276,000<br>660464689085,000<br>660464689085,000<br>272726,000<br>360100,000<br>2727276,000<br>360100,000<br>370700,000<br>545452,000<br>1330800,000<br>487804400,000<br>487804400,000<br>1251,000<br>975608800,000                                                                                                    |
| Номинал Ц.Б., "руб"<br>0,09-10000,09<br>0,09-10000,09<br>0,09-10000,09<br>0,09-10000,09<br>10000,09-20000,09<br>10000,09-20000,09<br>10000,09-20000,09<br>50000,09-70000,09<br>50000,09-70000,09<br>50000,09<br>500           | Дата<br>окт<br>ноя<br>дек<br>ллю Эмиссия ЦБ, "шт"<br>окт<br>окт<br>дек<br>по полю Эмиссия ЦБ, "ш<br>по полю Спрос ЦБ, "шт"<br>дек<br>по полю Эмиссия ЦБ, "ш<br>по полю Эмиссия ЦБ, "ш"<br>окт                                                                                                    | Данные<br>Сумма по полю Эмиссия ЦБ, "шт"<br>Сумма по полю Эмиссия ЦБ, "шт"                                                                                                    | NYLE LLB., PVO           0.74-10000,74           327448520094,000           327448520094,000           32864752092,000           4178276,000           329864752692,000           660464880985,000           1038078,000           272726,000           36010,000           272726,000           3610,0,000           272726,000           36140,0,000           272726,000           1330800,000                                                                              | 487804400,000<br>487804400,000<br>384,000<br>487804400,000<br>1251,000<br>975608800,000<br>1815,000                      | 200000,74-210000,74                                                                                                    | 490000,74-500000,74                                                                           | Общий итог<br>327448520094,000<br>2265443,000<br>3351616299,000<br>4178276,000<br>6604849085,000<br>66048489085,000<br>11038078,000<br>272728,000<br>272728,000<br>272728,000<br>360100,000<br>360100,000<br>487804400,000<br>487804400,000<br>487804400,000<br>1251,000<br>975608800,000<br>500000000,000                                                                                                    |
| Номинал Ц.Б., "руб"<br>0,09-10000,09<br>0,09-10000,09 Сумма по по<br>0,09-10000,09 Сумма по по<br>10000,09-20000,09<br>10000,09-20000,09<br>10000,09-20000,09<br>60000,09-70000,09<br>60000,09-70000,09<br>60000,09-70000,09<br>60000,09-20000,09<br>60000,09-20000,09<br>60000,09<br>60000,09-20000,09<br>60000,09<br>60000,0                     | Дата<br>окт<br>ноя<br>дек<br>элю Эмиссия ЦБ, "шт"<br>элю Спрос ЦБ, "шт"<br>окт<br>дек<br>по полю Эмиссия ЦБ, "ш<br>ноя<br>дек<br>по полю Спрос ЦБ, "шт"<br>окт<br>окт<br>спрос Орос ЦБ, "шт"<br>окт                                                                                                    | Данные     Сумма по полю Эмиссия ЦБ, "шт"     Сумма по полю Спрос ЦБ, "шт"     Сумма по полю Спрос ЦБ, "шт"     Сумма по полю Эмиссия ЦБ, "шт"     Сумма по полю Эмиссия ЦБ, "шт"                                                                                                    | NYDE LBS, 1990           0.744-10000,74           327448520094,000           327448520094,000           32864752099,000           4178276,000           329664752692,000           66046489085,000           11038078,000           272726,000           360100,000           970700,000           1330800,000                                                                                                    | 60000,74-70000,74<br>487804400,000<br>364,000<br>487804400,000<br>1251,000<br>975608800,000<br>1615,000                  | 200000,74-210000,74                                                                                                    | 490000,74-500000,74                                                                           | Общий итог<br>327448520094,000<br>2265443,000<br>3351616299,000<br>4178276,000<br>660464989085,000<br>660464989085,000<br>727278,000<br>360100,000<br>370700,000<br>370700,000<br>545452,000<br>545452,000<br>6487804400,000<br>386400,000<br>487804400,000<br>1251,000<br>975608800,000<br>1615,000<br>54560800,000<br>1815,000<br>54542,000<br>545452,000<br>545452,000<br>545452,000<br>545452,000<br>545452,000<br>545452,000<br>545452,000<br>5455452,000<br>5455                                     |
| Номинал Ц.Б., "руб"<br>0,09-10000,09<br>0,09-10000,09<br>0,09-10000,09<br>0,09-2000,09<br>10000,09-2000,09<br>10000,09-2000,09<br>10000,09-2000,09<br>60000,09-70000,09<br>60000,09-70000,09<br>60000,09-70000,09<br>50000,09-70000,09<br>190000,09-20000,09                                                                                                    | Дата<br>окт<br>ноя<br>дек<br>элю Эмиссия ЦБ, "шт"<br>окт<br>аек<br>по полю Эмиссия ЦБ, "ш<br>по полю Эмиссия ЦБ, "ш<br>по полю Спрос ЦБ, "шт"<br>ноя<br>дек<br>по полю Эмиссия ЦБ, "шт"<br>окт<br>ноя                                                                                                    | Данные<br>Сумма по полю Эмиссия ЦБ, "шт"<br>Сумма по полю Эмиссия ЦБ, "шт"                                                                                                    | NYDE LBE, PyG           0.74-10000,74           327448520094,000           327448520094,000           32864752092,000           4178276,000           329664752692,000           660464889085,000           1038078,000           272726,000           380100,000           272726,000           380100,000           370700,000           545452,000           1330800,000                                                                                                    | 80000,74-70000,74<br>487804400,000<br>364,000<br>487804400,000<br>1251,000<br>975608600,000<br>1815,000                  | 200000,74-210000,74<br>500000000,000<br>12831,000<br>500000000,000                                                                                                    | 490000,74-500000,74                                                                           | Общий итог<br>327448520094,000<br>2265443,000<br>3351616299,000<br>4178276,000<br>660484752682,000<br>66048489085,000<br>66048489085,000<br>11038078,000<br>272728,000<br>360100,000<br>9700,000<br>3645452,000<br>487804400,000<br>384,000<br>487804400,000<br>13980,000<br>139560800,000<br>1815,000<br>650000000,000<br>12631,000<br>650000000,000                                                                                                    |
| Номинал Ц.Б., "руб"<br>0,09-10000,09<br>0,09-10000,09<br>0,09-10000,09<br>0,09-10000,09<br>10000,09-20000,09<br>10000,09-20000,09<br>10000,09-20000,09<br>60000,09-70000,09<br>60000,09-70000,09<br>50000,09-200000,09<br>190000,09-200000,09                                                                                                    | Дата<br>окт<br>ноя<br>дек<br>олю Эмиссия ЦБ, "шт"<br>окт<br>окт<br>дек<br>по полю Эмиссия ЦБ, "ш<br>по полю Спрос ЦБ, "шт"<br>ноя<br>по полю Спрос ЦБ, "шт"<br>ноя<br>ноя                                                                                                    | Данные     Сумма по полю Эмиссия ЦБ, "шт"     Сумма по полю Эмиссия ЦБ, "шт"                                                                                                    | NYDE LBS, 1990           0.744-10000,74           327448520094,000           327448520094,000           328684752692,000           4178276,000           329664752592,000           66046489085,000           1038078,000           272726,000           360100,000           272726,000           360100,000           1330800,000                                                                                                    | 80000,74-70000,74<br>487804400,000<br>364,000<br>487804400,000<br>1251,000<br>975608800,000<br>1615,000                  | 200000,74-210000,74<br>200000,74<br>20000000,000<br>500000000,000<br>12631,000<br>50000000,000<br>24507,000                                                                       | 490000,74-500000,74                                                                           | Общий итог<br>327448520094,000<br>2265443,000<br>3351616299,000<br>4178276,000<br>66048489085,000<br>66048489085,000<br>272728,000<br>272728,000<br>272728,000<br>272728,000<br>272728,000<br>360100,000<br>360400,000<br>487804400,000<br>487804400,000<br>487804400,000<br>1261,000<br>975608800,000<br>1615,000<br>1615,000<br>12631,000<br>50000000,000<br>24507,000<br>24507,000                                                                                                    |
| Номинал Ц.Б., "руб"<br>0,09-10000,09<br>0,09-10000,09 Сумма по по<br>0,09-10000,09 Сумма по по<br>10000,09-20000,09<br>10000,09-20000,09 Сумма<br>10000,09-70000,09 Сумма<br>60000,09-70000,09 Сумма<br>60000,09-70000,09 Сумма<br>190000,09-20000,09 Сумма<br>190000,09-20000,09 Сумма                                                                                                    | Дата<br>окт<br>ноя<br>дек<br>элю Эмиссия ЦБ, "шт"<br>окт<br>дек<br>по полю Эмиссия ЦБ, "ш<br>ноя<br>дек<br>по полю Эмиссия ЦБ, "ш<br>ноя<br>дек<br>ноя<br>дек<br>ноя<br>дек<br>ноя<br>дек<br>ноя<br>дек<br>ноя<br>дек<br>ноя<br>дек<br>ноя<br>дек<br>ноя<br>дек<br>ноя<br>дек<br>ноя<br>дек<br>ноя<br>дек<br>ноя<br>дек<br>ноя<br>дек<br>ноя<br>дек<br>ноя<br>дек<br>ноя<br>дек<br>ноя<br>дек<br>ноя<br>дек<br>но<br>но<br>но<br>но<br>но<br>но<br>но<br>но<br>но<br>но | Данные<br>Сумма по полю Эмиссия ЦБ, "шт"<br>Сумма по полю Спрос ЦБ, "шт"<br>Сумма по полю Спрос ЦБ, "шт"<br>Сумма по полю Эмиссия ЦБ, "шт"<br>Сумма по полю Эмиссия ЦБ, "шт"                                                                                                    | NYDE LBS, 1990           0.744-10000,74           327448520094,000           3286443,000           3351618299,000           4178276,000           329664752892,000           4594359,000           860464889085,000           11038078,000           272726,000           360100,000           970700,000           1330800,000                                                                                                    | 80000,74-70000,74<br>487804400,000<br>364,000<br>487804400,000<br>1251,000<br>975608800,000<br>1615,000                  | 200000,74-210000,74                                                                                                    | 490000,74-500000,74                                                                           | Общий итог<br>327448520094,000<br>2265443,000<br>3351616299,000<br>4178276,000<br>660464752892,000<br>660464589005,000<br>66046489005,000<br>272728,000<br>272728,000<br>272728,000<br>272728,000<br>360100,000<br>272728,000<br>3640100,000<br>1330800,000<br>545452,000<br>545452,000<br>545452,000<br>5456452,000<br>5456452,000<br>5456452,000<br>5456452,000<br>5456452,000<br>5456452,000<br>54560800,000<br>54560800,000<br>1251,000<br>500000000,000<br>540000000,000<br>500000000,000<br>24507,000                                                                                                    |
| Номинал Ц.Б., "руб"<br>0,09-10000,09<br>0,09-10000,09<br>0,09-10000,09<br>0,09-10000,09<br>10000,09-20000,09<br>10000,09-20000,09<br>10000,09-20000,09<br>60000,09-70000,09<br>60000,09-70000,09<br>50000,09-70000,09<br>190000,09-200000,09<br>190000,09-200000,09<br>190000,09-200000,09<br>190000,09-200000,09<br>190000,09-200000,09<br>190000,09-200000,09<br>190000,09-200000,09<br>190000,09-200000,09<br>190000,09-200000,09<br>190000,09-200000,09<br>190000,09-200000,09<br>190000,09-200000,09<br>190000,09<br>190000,09<br>190000,09<br>190000,09<br>190000,09<br>190000,09<br>190000,09<br>190000,09<br>190000,09<br>190000,09<br>190000,09<br>10000,09<br>10000,0                 | Дата<br>окт<br>ноя<br>дек<br>ллю Эмиссия ЦБ, "шт"<br>окт<br>окт<br>дек<br>по полю Эмиссия ЦБ, "ш<br>по полю Спрос ЦБ, "шт"<br>ноя<br>дек<br>по полю Спрос ЦБ, "шт"<br>ноя<br>дек<br>по полю Спрос ЦБ, "шт"<br>ноя<br>дек<br>ноя спрос Срос ЦБ, "шт"<br>ноя<br>дек                                                                                                    | Данные<br>Сумма по полю Эмиссия ЦБ, "шт"<br>Сумма по полю Эмиссия ЦБ, "шт"                                                                                                    | NYDE LIB., PyO           0.74-10000,74           327448520094,000           327448520094,000           32864752092,000           4178276,000           329864752692,000           660464880985,000           1038078,000           272726,000           36010,000           272726,000           3610,0,000           272726,000           3610,0,000           272726,000           1330800,000                                                                               | 80000,74-70000,74<br>487804400,000<br>384,000<br>487804400,000<br>1251,000<br>975608800,000<br>1815,000                  | 200000,74-210000,74                                                                                                    | 490000,74-500000,74                                                                           | Общий итог<br>327448520094,000<br>2265443,000<br>3351616299,000<br>4178276,000<br>6604849085,000<br>66048489085,000<br>11038078,000<br>272728,000<br>272728,000<br>272728,000<br>272728,000<br>360100,000<br>272728,000<br>360100,000<br>360400,000<br>487804400,000<br>3645452,000<br>1330800,000<br>487804400,000<br>1251,000<br>975608800,000<br>12631,000<br>50000000,000<br>5000000000<br>5000000000<br>5000000000<br>500000000                                                                                                    |
| Номинал Ц.Б. "руб"<br>0,09-10000,09<br>0,09-10000,09<br>0,09-10000,09<br>10000,09-20000,09<br>10000,09-20000,09<br>10000,09-20000,09<br>60000,09-70000,09<br>60000,09-70000,09<br>60000,09-200000,09<br>190000,09-200000,09<br>190000,09-200000,09<br>190000,09-200000,09<br>190000,09-200000,09<br>00000,09-200000,09<br>00000,09-200000,09<br>00000,09-200000,09<br>00000,09-200000,09<br>00000,09-200000,09<br>00000,09-200000,09<br>00000,09-200000,09<br>00000,09-200000,09<br>00000,09-200000,09<br>00000,09-200000,09<br>00000,09-200000,09<br>00000,09-200000,09<br>00000,09<br>00000,09<br>00000,09<br>00000,09<br>00000,09<br>00000,09<br>00000,09<br>00000,09<br>00000,09<br>00000,09<br>0000,09<br>00000,09<br>0000,09<br>00000,09<br>0000,09<br>00000,09<br>00000,09<br>000 | Дата<br>окт<br>ноя<br>дек<br>элю Эмиссия ЦБ, "шт"<br>Элю Спрос ЦБ, "шт"<br>окт<br>дек<br>по полю Эмиссия ЦБ, "ш<br>по полю Спрос ЦБ, "шт"<br>ноя<br>дек<br>ноя<br>дек<br>ноя<br>дек<br>ноя ополю Эмиссия ЦБ, "ш<br>кт"<br>ноя<br>дек<br>ноя<br>дек<br>ноя ополю Эмиссия ЦБ, "шт"                                                                                                    | Данные     Сумма по полю Эмиссия ЦБ, "шт"     Сумма по полю Спрос ЦБ, "шт"     Сумма по полю Эмиссия ЦБ, "шт"     Сумма по полю Эмиссия ЦБ, "шт"                                                                         | NYDE LBS, 1990           0.744-10000,74           327448520094,000           32864752099,000           3351618299,000           4178276,000           328684752692,000           66046489085,000           66046489085,000           272726,000           336100,000           272726,000           370700,000           545452,000           1330800,000                                                                                                    | 80000,74-70000,74<br>487804400,000<br>364,000<br>487804400,000<br>1251,000<br>975608600,000<br>1815,000                  | 200000,74-210000,74<br>500000000,000<br>12831,000<br>50000000,000<br>24507,000<br>50000000,000<br>150000000,000<br>57775 000                                                      | 490000,74-500000,74                                                                           | Общий итог<br>327448520094,000<br>2265443,000<br>3351616299,000<br>4178276,000<br>66046489005,000<br>66046489005,000<br>11038078,000<br>272726,000<br>360100,000<br>272728,000<br>360100,000<br>545452,000<br>545452,000<br>1330800,000<br>487604400,000<br>5456452,000<br>1615,000<br>1615,000<br>1615,000<br>1615,000<br>16331,000<br>50000000,000<br>12631,000<br>50000000,000<br>12637,000<br>20037,000<br>1500000000,000<br>1500000000,000<br>100000000,000<br>1000000000,000<br>100000000,000<br>100000000,000<br>100000000,000<br>100000000,000<br>100000000,000<br>100000000,000<br>100000000,000<br>100000000,000<br>100000000,000<br>100000000,000<br>1000000000<br>1000000000,000<br>1000000000,000<br>100000000,000<br>1000000000,000<br>100000000,000<br>100000000,000<br>100000000,000<br>100000000,000<br>100000000,000<br>100000000,000<br>100000000,000<br>100000000,000<br>100000000,000<br>100000000,000<br>100000000,000<br>100000000,000<br>100000000,000<br>100000000,000<br>100000000,000<br>1000000000,000<br>1000000000,000<br>1000000000,000<br>10000000000                                                                                                    |
| Номинал ЦБ, "руб"<br>0,09-10000,09 Сумма по по<br>0,09-10000,09 Сумма по по<br>10000,09-20000,09 Сумма<br>10000,09-20000,09 Сумма<br>10000,09-20000,09 Сумма<br>60000,09-70000,09 Сумма<br>60000,09-70000,09 Сумма<br>190000,09-20000,09 Сумма<br>190000,09-200000,09 Сумма<br>190000,09-200000,09 Сумма<br>190000,09-200000,09 Сумма                                                                                                    | Дата<br>окт<br>ноя<br>дек<br>лию Эмиссия ЦБ, "шт"<br>окт<br>дек<br>по полю Эмиссия ЦБ, "ш<br>по полю Эмиссия ЦБ, "ш<br>по полю Спрос ЦБ, "шт"<br>ноя<br>дек<br>ноя<br>дек<br>кт<br>ноя<br>дек<br>ма по полю Эмиссия ЦБ, "шт"<br>окт<br>ноя<br>дек<br>ма по полю Эмиссия ЦБ, "шт"<br>окт                                                                                                    | Данные<br>Сумма по полю Эмиссия ЦБ, "шт"<br>Сумма по полю Эмиссия ЦБ, "шт"                                                                                                    | NYDE LBE, PyO           0.74-10000,74           327448520094,000           327448520094,000           32864752099,000           4178276,000           329684752892,000           680464889085,000           1038078,000           272726,000           360100,000           970700,000           545452,000           1330800,000                                                                                                    | 80000,74-70000,74<br>487804400,000<br>364,000<br>487804400,000<br>1251,000<br>97560860,000<br>1615,000                   | 200000,74-210000,74<br>200000,74-210000,74<br>500000000,000<br>12631,000<br>500000000,000<br>24507,000<br>150000000,000<br>150000000,000<br>57775,000                             | 490000,74-500000,74                                                                           | Общий итог<br>327448520094,000<br>2265443,000<br>3351616299,000<br>4178276,000<br>66048489085,000<br>66048489085,000<br>66048489085,000<br>11038078,000<br>272728,000<br>360100,000<br>370700,000<br>3604400,000<br>370700,000<br>487804400,000<br>364,000<br>487804400,000<br>1330800,000<br>1351,000<br>487804400,000<br>1351,000<br>487804400,000<br>1351,000<br>50000000,000<br>500000000,000<br>5000000000<br>5000000000<br>15000000000<br>15000000000<br>15000000000<br>150000000000                                                                                                    |
| Номинал Ц.Б., "руб"<br>0,09-10000,09 Сумма по по<br>0,09-10000,09 Сумма по по<br>0,09-10000,09 Сумма по по<br>10000,09-20000,09 Сумма<br>10000,09-20000,09 Сумма<br>60000,09-70000,09 Сумма<br>60000,09-70000,09 Сумма<br>190000,09-200000,09 Сумма<br>190000,09-200000,09 Сумма<br>190000,09-200000,09 Сумма                                                                                                    | Дата<br>окт<br>ноя<br>дек<br>лию Эмиссия ЦБ., "шт"<br>окт<br>окт<br>дек<br>по полю Эмиссия ЦБ., "ш<br>по полю Спрос ЦБ., "шт"<br>ноя<br>дек<br>по полю Спрос ЦБ., "шт"<br>ноя<br>дек<br>ноя<br>дек<br>ло полю Эмиссия ЦБ., "ш<br>дек<br>ноя<br>дек<br>ноя<br>дек                                                                                                    | Данные     Сумма по полю Эмиссия ЦБ, "шт"     Сумма по полю Эмиссия ЦБ, "шт" | NYDE LBS, 1990           0.744-10000,74           327448520094,000           327448520094,000           32864752692,000           4178276,000           329664752692,000           660464889085,000           660464889085,000           272726,000           360100,000           272726,000           360100,000           272726,000           3604652,000           1330800,000                                                                                            | 80000,74-70000,74<br>487804400,000<br>364,000<br>487804400,000<br>1251,000<br>975608800,000<br>1615,000                  | 200000,74-210000,74<br>50000000,000<br>12631,000<br>50000000,000<br>24507,000<br>50000000,000<br>24507,000<br>150000000,000<br>20537,000<br>150000000,000<br>57775,000            | 490000,74-500000,74<br>140000000,000<br>12,000                                                | Общий итог<br>327448520094,000<br>2265443,000<br>3351816299,000<br>4178276,000<br>66048489085,000<br>66048489085,000<br>272728,000<br>272728,000<br>272728,000<br>272728,000<br>272728,000<br>272728,000<br>272728,000<br>360100,000<br>272728,000<br>360400,000<br>272728,000<br>360400,000<br>272728,000<br>360400,000<br>272728,000<br>360400,000<br>272728,000<br>360400,000<br>272728,000<br>36000,000<br>272728,000<br>36000,000<br>272728,000<br>36000,000<br>272728,000<br>36000,000<br>36000,000<br>20000,000<br>24507,000<br>360000,000<br>20037,000<br>367775,000<br>1200000,000                                                                                                    |
| Номинал Ц.Б., "руб"<br>0,09-10000,09<br>0,09-10000,09<br>0,09-10000,09 Сумма по по<br>10000,09-20000,09<br>10000,09-20000,09<br>10000,09-20000,09<br>60000,09-70000,09<br>60000,09-70000,09<br>60000,09-20000,09<br>190000,09-200000,09<br>190000,09-200000,09<br>190000,09-200000,09<br>190000,09-200000,09<br>490000,09-500000,09<br>Сумма<br>490000,09-500000,09<br>Сумма                                                                                                    | Дата<br>окт<br>ноя<br>дек<br>элю Эмиссия ЦБ, "шт"<br>элю Спрос ЦБ, "шт"<br>окт<br>дек<br>по полю Эмиссия ЦБ, "ш<br>по полю Эмиссия ЦБ, "ш<br>ноя<br>дек<br>ноя<br>дек<br>ма по полю Эмиссия ЦБ, "ш<br>дек<br>ма по полю Эмиссия ЦБ, "ш<br>дек<br>ма по полю Эмиссия ЦБ, "ш<br>дек<br>ма по полю Эмиссия ЦБ, "ш<br>дек                                                                                                    | Данные     Сумма по полю Эмиссия ЦБ, "шт"     Сумма по полю Спрос ЦБ, "шт"     Сумма по полю Олиссия ЦБ, "шт"     Сумма по полю Эмиссия ЦБ, "шт"     Сумма по полю Эмиссия ЦБ, "шт"     сумма по полю Эмиссия ЦБ, "шт"     т"     т"                                                                                                    | NYDE LBS, 1950           0.744-10000,74           327448520094,000           327448520094,000           32864752099,000           4178276,000           329664752692,000           66046489085,000           11038078,000           272726,000           360100,000           970700,000           1330800,000                                                                                                    | 80000,74-70000,74<br>487804400,000<br>364,000<br>487804400,000<br>1251,000<br>975608800,000<br>1615,000                  | 200000,74-210000,74<br>500000000,000<br>12631,000<br>50000000,000<br>24507,000<br>5000000,000<br>20637,000<br>15000000,000<br>20637,000                                           | 490000,74-500000,74<br>140000000,000<br>140000000,000<br>140000000,000                        | Общий итог<br>327448520094,000<br>2265443,000<br>3351616299,000<br>4178276,000<br>660464989085,000<br>66046489085,000<br>66046489085,000<br>727276,000<br>360100,000<br>370700,000<br>370700,000<br>545452,000<br>545452,000<br>647804400,000<br>1251,000<br>975608800,000<br>1251,000<br>50000000,000<br>12631,000<br>50000000,000<br>12631,000<br>50000000,000<br>12637,000<br>16000000,000<br>160000000,000<br>160000000,000<br>120000000,000<br>120000000,000<br>140000000,000<br>140000000,000<br>140000000,000                                                                                                    |
| Номинал Ц.Б., "руб"<br>0,09-10000,09<br>0,09-10000,09<br>0,09-10000,09<br>0,09-10000,09<br>10000,09-20000,09<br>10000,09-20000,09<br>10000,09-20000,09<br>60000,09-70000,09<br>60000,09-70000,09<br>190000,09-200000,09<br>190000,09-200000,09<br>190000,09-200000,09<br>490000,09-500000,09<br>490000,09-500000,09<br>Cymma<br>190000,09-200000,09<br>190000,09-200000,09<br>190000,09-200000,09<br>190000,09-200000,09<br>190000,09-200000,09<br>190000,09-200000,09<br>190000,09-500000,09<br>190000,09-500000,09<br>190000,09-500000,09<br>190000,09-500000,09<br>190000,09-500000,09<br>190000,09-500000,09<br>190000,09-500000,09<br>190000,09-500000,09<br>190000,09-500000,09<br>190000,09-500000,09<br>190000,09-500000,09<br>190000,09-500000,09<br>10000,09<br>10000,09<br>100000,09<br>10000,09<br>10000,09<br>10000,09<br>100000,09<br>10000,09<br>100000,09<br>10000,09<br>100000,09<br>10000,09<br>100000,09<br>100000,09<br>100000,09<br>100000,09<br>100000,09<br>100000,09<br>100000,09<br>10000,09<br>100000,09<br>10000,09<br>100000,09<br>10000,09<br>100000,09<br>10000,09<br>100000,09<br>100000,09<br>100000,09<br>100000,09<br>100000,09<br>100000,09<br>100000,09<br>100000,09<br>100000,09<br>100000,09<br>100000,09<br>100000,09<br>100000,09<br>100000,09<br>100000,09<br>10000000,09<br>100000,09<br>100000000000000000000000000000000000                                                                                                    | Дата<br>окт<br>ноя<br>дек<br>лию Эмиссия ЦБ, "шт"<br>окт<br>окт<br>дек<br>по полю Эмиссия ЦБ, "ш<br>по полю Спрос ЦБ, "шт"<br>ноя<br>дек<br>по полю Спрос ЦБ, "шт"<br>окт<br>ноя<br>дек<br>ноя полю Эмиссия ЦБ, "ш<br>дек<br>ноя полю Эмиссия ЦБ, "ш<br>дек<br>ноя полю Эмиссия ЦБ, "ш<br>дек                                                                                                    | Данные<br>Сумма по полю Эмиссия ЦБ, "шт"<br>Сумма по полю Эмиссия ЦБ, "шт"<br>Т"                                                                                                    | NYDE LBE, PyO           0.74-10000,74           327448520094,000           327448520094,000           32864752692,000           329864752592,000           66046488085,000           86046488085,000           36100,000           272726,000           36040,000           970700,000           545452,000           1330800,000                                                                                                    | 80000,74-70000,74<br>487804400,000<br>384,000<br>48780440,000<br>1251,000<br>975608800,000<br>1815,000                   | 200000,74-210000,74<br>500000000,000<br>12631,000<br>50000000,000<br>24507,000<br>150000000,000<br>57775,000                                                                      | 490000,74-500000,74<br>14000000,000<br>14000000,000<br>14000000,000<br>12,000<br>12,000       | Общий итог<br>327448520094,000<br>2265443,000<br>3351616299,000<br>4178276,000<br>6604849085,000<br>66048489085,000<br>11038078,000<br>272728,000<br>272728,000<br>272728,000<br>272728,000<br>272728,000<br>272728,000<br>360100,000<br>360400,000<br>487804400,000<br>1330600,000<br>487804400,000<br>12651,000<br>975608800,000<br>12631,000<br>50000000,000<br>5000000000<br>5000000000<br>5000000000<br>500000000                                                                                                    |
| Номинал Ц.Б. "руб"<br>0,09-10000,09 Сумма по по<br>0,09-10000,09 Сумма по по<br>0,09-10000,09 Сумма по по<br>10000,09-20000,09 Сумма<br>10000,09-20000,09 Сумма<br>60000,09-70000,09 Сумма<br>60000,09-70000,09 Сумма<br>60000,09-200000,09 Сумма<br>190000,09-200000,09 Сумма<br>190000,09-200000,09 Сумма<br>490000,09-500000,09 Сумма<br>490000,09-500000,09 Сумма<br>490000,09-500000,09 Сумма                                                                                                    | Дата  ОКТ  НОЯ  дек  лию Эмиссия ЦБ, "шт"  ОКТ  дек  по полю Эмиссия ЦБ, "шт"  бкт  дек  по полю Эмиссия ЦБ, "шт"  ноя  дек  по полю Эмиссия ЦБ, "шт"  окт  ноя  дек  ноя  дек  ло полю Эмиссия ЦБ, "шт"  окт  ноя  дек  ло полю Эмиссия ЦБ, "шт"  ка по полю Эмиссия ЦБ, "ш  дек  ла по полю Эмиссия ЦБ, "шт"  ка по полю Эмиссия ЦБ, "ш                                                                                                    | Данные<br>Сумма по полю Эмиссия ЦБ, "шт"<br>Сумма по полю Эмиссия ЦБ, "шт"<br>Т"                                                                                                    | Rypc LBS, Pyo 0           0.744-10000,74           327448520094,000           327448520094,000           32864752692,000           4178276,000           329664752692,000           66046489085,000           1038078,000           272726,000           360100,000           272726,000           360100,000           272726,000           370700,000           545452,000           1330800,000           1330800,000           860465434537,000           860465434537,000 | 80000,74-70000,74<br>487804400,000<br>364,000<br>487804400,000<br>1251,000<br>975608800,000<br>1615,000<br>975608800,000 | 200000,74-210000,74<br>200000,74-210000,74<br>50000000,000<br>12631,000<br>50000000,000<br>24507,000<br>50000000,000<br>150000000,000<br>57775,000<br>1500000000,000<br>00000,000 | 490000,74-500000,74<br>14000000,000<br>12,000<br>14000000,000<br>14000000,000<br>14000000,000 | Общий итог<br>327448520094,000<br>2265443,000<br>3351616299,000<br>4178276,000<br>66048489085,000<br>66048489085,000<br>66048489085,000<br>272728,000<br>272728,000<br>272728,000<br>272728,000<br>360100,000<br>545452,000<br>487804400,000<br>487804400,000<br>487804400,000<br>545452,000<br>1330800,000<br>545452,000<br>1330800,000<br>545452,000<br>1330800,000<br>545452,000<br>148700400,000<br>50000000,000<br>12531,000<br>500000000,000<br>1615,000<br>500000000,000<br>12037,000<br>150000000,000<br>57775,000<br>14000000,000<br>12,000<br>12,000<br>12,000<br>12,000<br>12,000<br>12,000<br>12,000<br>12,000<br>12,000<br>12,000<br>12,000<br>12,000<br>12,000<br>12,000<br>12,000<br>12,000<br>12,000<br>12,000<br>12,000<br>12,000<br>12,000<br>12,000<br>12,000<br>12,000<br>12,000<br>12,000<br>12,000<br>12,000<br>12,000<br>14,000000,000<br>12,000<br>12,000<br>14,000000,000<br>12,000<br>14,000000,000<br>14,000000,0 |

| Условия выполнения практического задания по вариантам |
|-------------------------------------------------------|
|-------------------------------------------------------|

| N⁰    |        |        |                  |        |        |           |         |
|-------|--------|--------|------------------|--------|--------|-----------|---------|
| вариа | 5 4    |        |                  | ~ (    | ~ •    |           |         |
| нта   | Этап 1 | Этап 2 | Этап 3           | Этап 4 | Этап 5 | Этап 6    | Этап 7  |
| 1     | D      | OT     | 10-й месяц по    | CH     | П      | H=5000    | 1       |
| 1     | Всем   | CI     | декадам          | Си     | Всем   | K=2000    | 1 спр.  |
|       |        |        | 10-и и 11-и      |        |        | H=/000    | 2       |
| 2     | Dent   | СТ     | месяцы по        | CH     | Daard  | K-3000    | 2 clip. |
| 2     | всем   | CI     | месяцам.         | СИ     | всем   | 11-10000  |         |
| 2     | Dent   | СТ     | 10-и месяц - по  | CH     | Deer   | H=10000   | 3 спр.  |
| 3     | Бсем   | CI     | неделям          | СИ     | БСЕМ   | K-0000    |         |
| 1     | Book   | СТ     | 12-и месяц по    | СИ     | Book   | K = 5000  | 4 спр.  |
| 4     | DCCM   |        | Неделям          | Cri    | DCEM   | K-3000    |         |
| 5     | Book   | СТ     | 12-и месяц по    | СИ     | Book   | K = 2000  | 6 спр.  |
| 5     | DCCM   |        | дскадам          | Cri    | БСЕМ   | K-2000    |         |
| 6     | Boow   | СТ     |                  | СИ     | Been   | K = 4000  | 7 спр.  |
| 0     | DCCM   |        | 4 кв. по месяцам | Cri    | DCCM   | H=8000    |         |
| 7     | BCeM   | СТ     | пекацам          | СИ     | ReeM   | K = 5000  | 4 спр.  |
| 7     | DCCM   |        | 11-й мес по      | CII    | DCCIVI | H=5000    |         |
| 8     | BCeM   | СТ     | нелелям          | СИ     | Bcew   | K = 3000  | 2 спр.  |
| 0     | DCCM   |        | 2 попутолие по   | CII    | DCCIVI | H=10000   |         |
| 9     | Всем   | СТ     | 2 полугодие по   | СИ     | Всем   | K = 10000 | 6 спр.  |
|       | Deem   |        | 10-й месян по    |        | Deelvi | H=8000    |         |
| 10    | Всем   | СТ     | половине мес     | СИ     | Всем   | K = 6000  | 7 спр.  |
| 10    | Deelwi |        | 11-й месяц по    |        | Deem   | H=7000    |         |
| 11    | Всем   | СТ     | половине мес     | СИ     | Всем   | K = 2000  | 3 спр.  |
|       | Beem   |        | 10-й мес по      |        | Deem   | H=10000   |         |
| 12    | Всем   | СТ     | половине мес     | СИ     | Всем   | K = 4000  | 4 спр.  |
|       | Been   |        | 12-й мес по      | 011    | Been   | H=9000    |         |
| 13    | Всем   | СТ     | половине мес.    | СИ     | Всем   | K = 5000  | 3 спр.  |
|       |        |        | 11-й и 12-й      |        |        | H=8000    |         |
|       |        |        | месяцы по        |        |        | K=5000    | 2 спр.  |
| 14    | Всем   | СТ     | половине месяца  | СИ     | Всем   |           | - F     |
|       |        |        | 12-й месяц по    |        |        | H=6000    |         |
| 15    | Всем   | СТ     | декадам          | СИ     | Всем   | К=4000    | 1 спр.  |
|       |        |        | 10-й месяц по    |        |        | H=3000    | -       |
| 16    | Всем   | СТ     | неделям          | СИ     | Всем   | К=5000    | / спр.  |
|       |        |        | 11-й месяц по    |        |        | H=3000    | C       |
| 17    | Всем   | СТ     | декадам          | СИ     | Всем   | К=2000    | 6 спр.  |
|       |        |        | 10-й и 11 месяцы |        |        | H=7000    | 1       |
| 18    | Всем   | СТ     | по половине      | СИ     | Всем   | К=4000    | 1 спр.  |
|       |        |        | 12-й месяц - по  |        |        | H=4000    | 2       |
| 19    | Всем   | СТ     | неделям          | СИ     | Всем   | К=3000    | s clip. |
|       |        |        | 11-й и 12-й      |        |        | H=7000    |         |
|       |        |        | месяцы по        |        |        | К=2000    | 4 спр.  |
| 20    | Всем   | СТ     | половине мес.    | СИ     | Всем   |           |         |

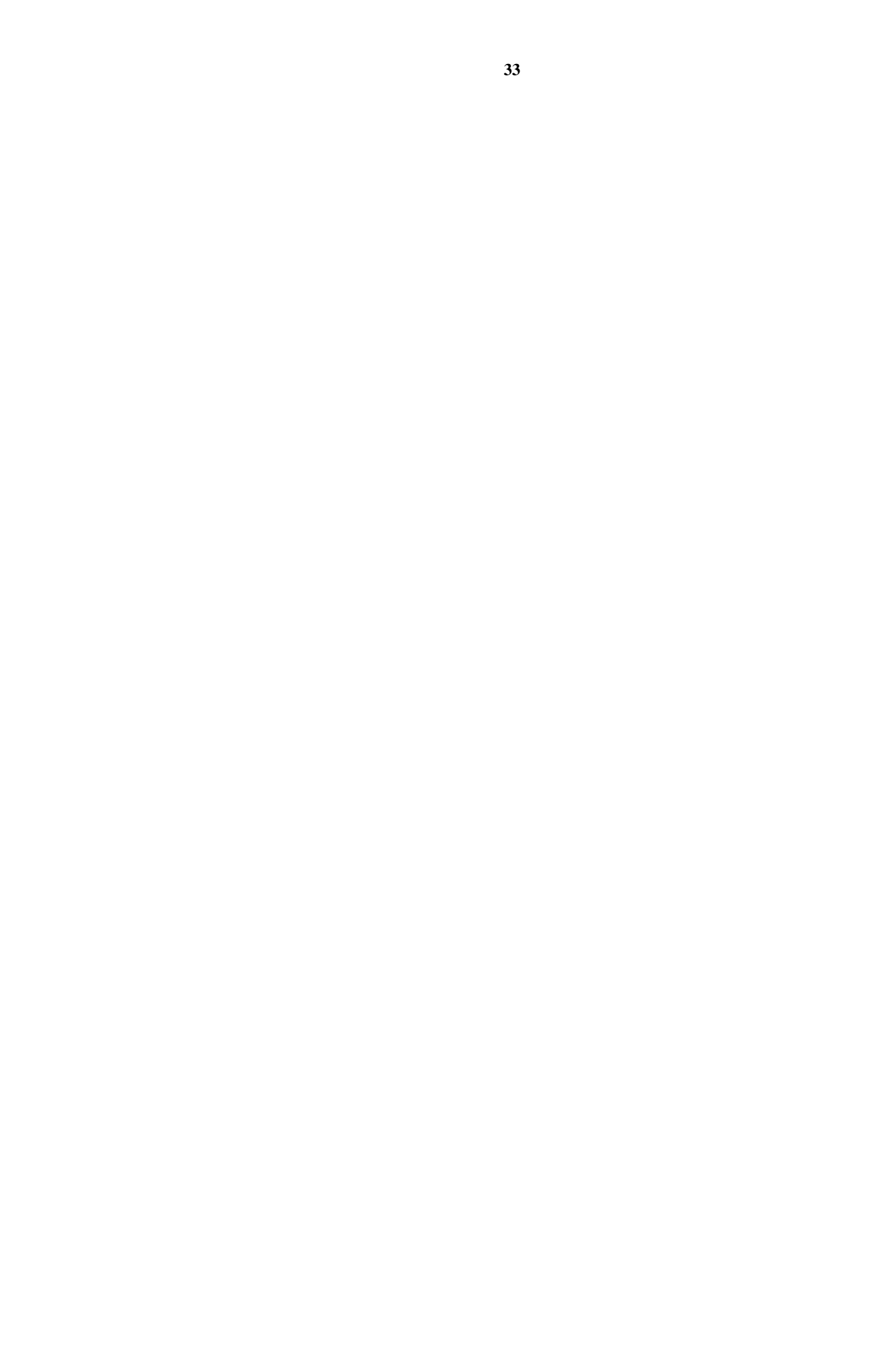